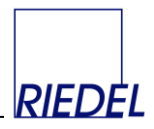

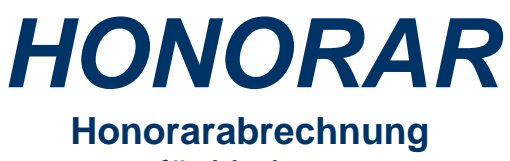

für Verlage

Version 2.5.4

Benutzerhandbuch

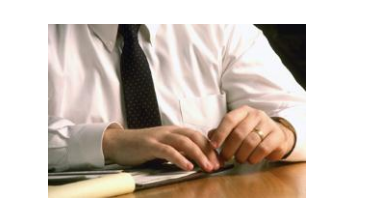

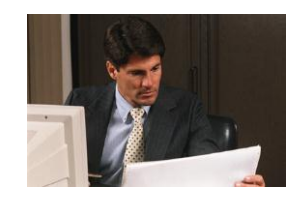

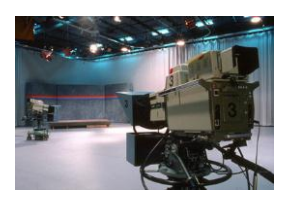

Copyright 2012 RIEDEL GmbH Tibarg 40 22459 Hamburg Telefon: 040 – 677 92 67 Telefax: 040 – 675 615 95 E-Mail: info@riedelgmbh.de www.honorar-abrechnung.de

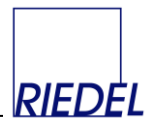

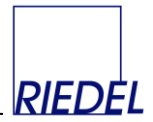

## <u>Inhalt</u>

### 1. Allgemeines

- 1.1. Überblick über die Funktionen von "HONORAR"
- 1.2. Allgemeine Bedienungshinweise

### 2. Menüpunkt "Stammdaten"

- 2.1. Mitarbeiter
- 2.2. Kunden
- 2.3. Adressgruppen
- 2.4. Honorararten
- 2.5. Steuersätze
- 2.6. Kostenstellen
- 2.7. Objekte

### 3. Menüpunkt "Verarbeitung"

- 3.1. Honorarerfassung
- 3.2. Honorarabrechnung
- 3.3. Schnittstelle Honorare importieren
- 3.4. Anzeigenaufträge erfassen

### 4. Menüpunkt "Auswertung"

- 4.1. Honorarstatistik
- 4.2. Anzeigen-Aufträge
- 4.3. Anzeigen-Rechnungen / -Gutschriften
- 5. Menüpunkt "Verwaltung"
  - 5.1. Parameter-Pflege
  - 5.2. Benutzerverwaltung
  - 5.3. Buchungszeiträume öffnen / schließen
  - 5.4. Logbuch einsehen
  - 5.5. Datenquelle zuordnen
  - 5.6. Lizenzcode eingeben
  - 5.7. Daten löschen
  - 5.8. Programmänderungen-Historie

### 6. Dateiformat für den Datenträgeraustausch

### 7. Programminstallation

8. Lizenzvertrag

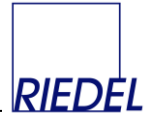

## 1 Allgemeines

# 1.1 Überblick über die Funktionen des Programms

Die Branchenlösung "HONORAR" für Zeitungs- und Zeitschriften-Verlage ermöglicht die zeit- und kostensparende **Abrechnung und Auswertung der Honorare** (z.B: Zeilenhonorare und Bildhonorare) von freien und festen Mitarbeitern (Autoren und Fotografen) sowie die Verwaltung und Abrechnung von Anzeigenaufträgen.

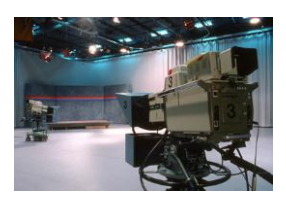

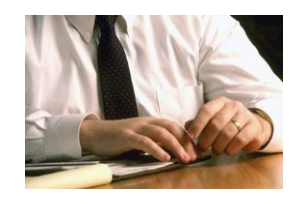

Auf Basis der tagesbezogenen Honorare kann für beliebige Abrechnungs-Zeiträume und Objekte ein **Datenträger** mit den **Überweisungsaufträgen** für die Bank erstellt werden. Das Programm liefert außerdem den Datenträger-Begleitzettel mit Journal, die versandfertig adressierten Abrechnungsbelege (Gutschriften) für die Mitarbeiter sowie Buchungs-Listen. Es bestehen verschiedene **Auswertungsmöglichkeiten** nach Mitarbeitern, Objekten, Zeiträumen, Honorararten und Kostenstellen

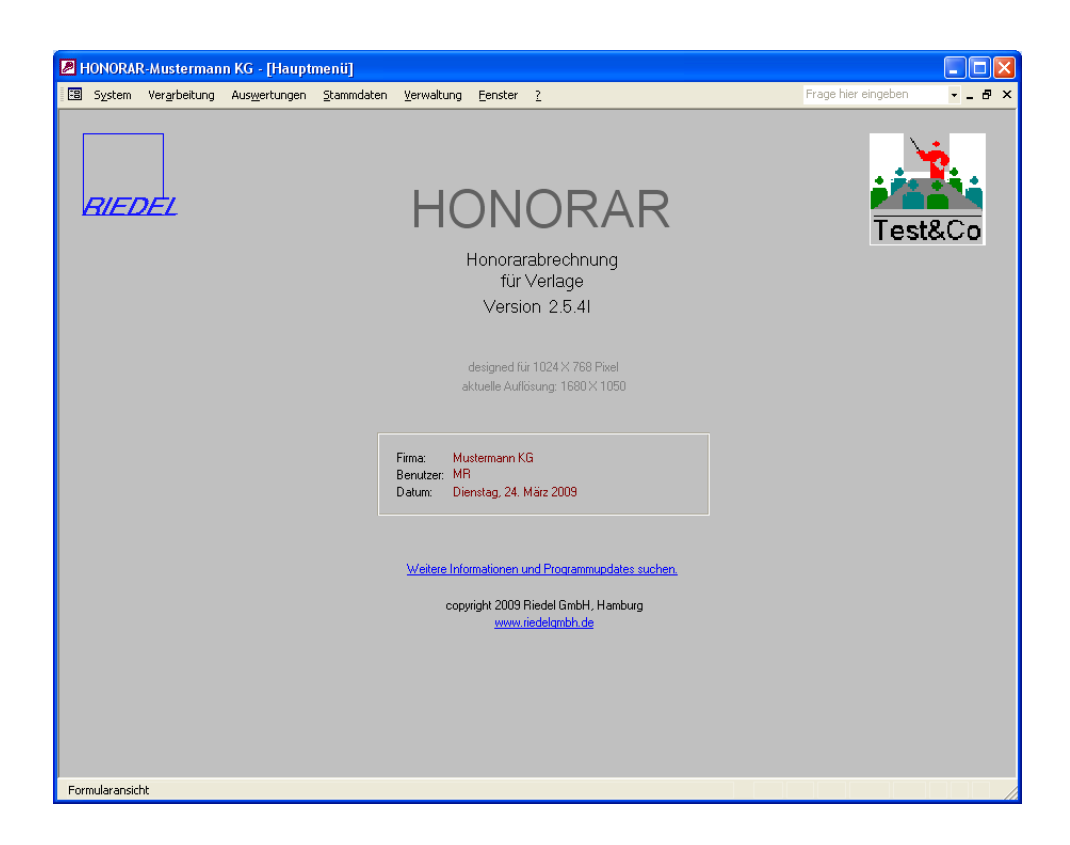

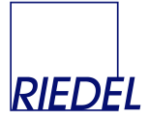

### Funktionen:

- Pflege von Mitarbeiterstammdaten und individuellen Preisen/Honoraren
- Pflege von Kundenstammdaten für Anzeigenkunden
- Pflege von Adressgruppen zwecks Steuerung der Abrechnung
- Pflege verschiedener **Honorararten** (z.B. Zeilenhonorar, Bildhonorar) und zugehöriger Standard-Preise
- Pflege von (Print-) Objekten für Berechtigungs- und Auswertungszwecke
- Pflege von Kostenstellen für Auswertungs- und Buchungszwecke
- Pflege von Steuersätzen
- Erfassung von tagesbezogenen (EVT-bezogenen) Honoraren
- Import von Honoraren aus dem Redaktionssystem UNISYS-Hermes
- Abrechnung bezogen auf beliebige Zeiträume und Objekte
- Erstellung einer Datei mit Überweisungs-Aufträgen für die online-Banking-Schnittstelle bzw. das Disketten-Clearing
- Erstellung von Datenträger-Begleitzettel, Journal und Buchungs-Listen
- Erstellung von versandfertigen Gutschriften für die Mitarbeiter
- Erstellung von Adressetiketten für den Belegexemplarversand
- Honorar-Auswertung nach Zeiträumen, Objekten, Mitarbeitern und / oder Kostenstellen
- Erfassung und Abrechnung von Anzeigenaufträgen

### System-Eigenschaften:

- Flexible **Datenhaltung** (Access-Datenbank, Wechsel auf SQL-Server ist möglich). Lieferung mit Access-Runtime-Lizenz.
- Netzwerkfähig / mehrbenutzerfähig (Datenbank wird ggf. auf einem Server gespeichert). Für den Zugriff anderer Abteilungen über Weitverkehrsverbindungen (z.B. ISDN) sowie für Macintosh-Computer empfehlen wir die "Windows-Terminalserver-Technologie" mit "Citrix Metaframe". Die Clients benötigen dann nur die Citrix-Client-Software (auch für Mac verfügbar).
- **Mandantenfähig** (Es können mehrere Datenbanken angelegt werden, zwischen denen jederzeit während der Verarbeitung gewechselt werden kann.)
- Umfangreiche Such-, Sortier- und Filter-Möglichkeiten
- Listausgaben wahlweise auf Monitor oder Drucker
- Datenübergabe an WORD oder EXCEL aus allen Masken heraus möglich
- Zugangskontrolle mit Benutzername und Passwort
- Benutzerabhängige Berechtigung für die Bearbeitung bestimmter Objekte.
- Speicherung eines Timestamp (Benutzername, Datum und Uhrzeit) bei jeder Erfassung
- Durch den Hersteller leicht entsprechend den individuellen Anforderungen des Anwenders änderbar / erweiterbar

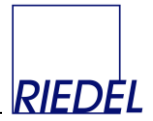

## 1.3 Allgemeine Bedienungshinweise

Alle Fenster zur Stammdatenpflege folgen einem einheitlichen Grundaufbau, der ggf. durch Sonderfunktionen erweitert wird. Beispiel:

| HONORAR-Musterma       | ann KG - [Stammdatenpflege-Mitarbeiter]                                                                                                    | - D × |
|------------------------|----------------------------------------------------------------------------------------------------|-------|
| 🗄 Datei Bearbeiten     | Ansicht Format Datensätze Office Eenster ?                                                                                                    | _ 8 × |
|                        | 12.04.2000 13:35:06 (MR)                                                                                                    |       |
| <u>M</u> itarbeiter-Nr | 221 letztes erfaßtes Honorar 08.07.2002                                                                                                    |       |
| in Gruppe              | FM Freier Mitarbeiter Alt-h Alt-h Al |       |
| Anrede Herr/Frau       | Titel Hon.art Kostenstelle Preis € ▲                                                                                                    |       |
| Vorname                | Fritz F 🔽 alle 🔽 gleicher Preis für alle Ko: 3,07                                                                                                    |       |
| Nachname               | Paulsen Z v 4211 v Events 0,77                                                                                                    |       |
| Firma                  |                                                                                                    |       |
| Straße                 | Im Winkeweg 12                                                                                                    |       |
| Land, PLZ, Ort         | 22222 Hamburg                                                                                                    |       |
| Land (lang)            | Kurzel suchen Kurzel in Schnittstelle                                                                                                    |       |
| Brief-Anrede           | Sehr geehrter Herr Paulsen                                                                                                    |       |
| Telefon                | 040-766 33 22                                                                                                    |       |
| Telefax                | 040-766 22 22                                                                                                    |       |
| Mobil-Telefon          | BLZ, Kto-Nr 20030000 1234123488                                                                                                    |       |
| E-Mail-Adresse         | senden Bank Vereinsbank Hamburg                                                                                                    |       |
| Internet-Seite         | zeigen                                                                                                    |       |
| Steuersatz             | V  Kredi.kto Ausland-Kto                                                                                                    |       |
| Steuernummer           |                                                                                                    |       |
| Umsatzsteuer-Identnr   | Anz. Belegex K.Kasse                                                                                                    |       |
| Bemerkungen            | KSV-pflichtig                                                                                                    |       |
|                        | Honorarerfassung)                                                                                                    |       |
|                        |                                                                                                    |       |
| Datensatz: 14 4        | 4   >   >   >   >   > *   > *   von 5                                                                                                    |       |
| Formularansicht        |                                                                                                    |       |

- Oberhalb des Eingabeformulares steht ein spezielles Dateipflege-Menü zur Verfügung. Dieses ist in allen Stammdaten-Programmen gleich und bietet ein Maximum an Standardfunktionen (Einfügen, Speichern, Löschen, Suchen, Sortieren, Filtern, Tabellenartige Darstellung, Ausdruck, Übergabe an WORD oder EXCEL etc). Die auf ein Formular angewendeten Filterkriterien werden i.d.R. auch in der zugehörigen Liste berücksichtigt.
- Mindestens drei Buttons sind standardmäßig vorhanden, die auch durch Alt-Tastenkombinationen ausgelöst werden können:
  - Alt-n: neuer Datensatz, Cursor steht danach im ersten Eingabefeld
  - Alt-r: Liste drucken
  - <u>Alle</u> Listen können zuvor auf dem Bildschirm betrachtet werden. Ein Ausdruck ist nicht zwingend erforderlich.
  - Alt-v: Fenster verlassen (schließen), zurück zum Hauptmenü.
     Wird der Mauszeiger über einen Button bewegt, so erscheint ein kurzer Erläuterungstext zur Funktion des ieweiligen Buttons.
- Rechts oben im Fenster wird Datum, Uhrzeit und Benutzer der letzen Änderung des angezeigten Datensatzes eingeblendet (Timestamp).
- Häufig für gezielte Eingaben nötige Eingabefelder werden mit Alt-Tastenkombinationen verknüpft, um sie zu erreichen. Der entsprechende Buchstabe im Feldbezeichner ist dann unterstrichen. z.B: "Alt-m" --> Sprung in Feld "Mitarbeiter-Nr.".
- Unten werden die **Navigationsschaltflächen** zum Blättern in den Datensätzen angezeigt. Alle Eingaben werden automatisch **gespeichert**, wenn der Datensatz gewechselt, das Fenster verlassen oder die Tastenkombination "Umschalttaste + Enter" betätigt wird. Mit ESCAPE kann eine nicht gespeicherte Eingabe rückgängig gemacht werden.

Diese Grundregeln gelten im Prinzip auch für Formulare zur **Beleg-Erfassung**. Dort stehen jedoch häufig zusätzliche Sonderfunktionen zur Verfügung.

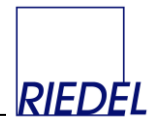

# Gebräuchliche Tastenkombinationen

| Funktion                                                                                                    | <b>Tastenkombination</b> |
|----------------------------------------------------------------------------------------------------|--------------------------|
| Öffnen eines Kombinationsfelds                                                                                                    | F4 oder ALT+NACH-UNTEN   |
| Öffnen des Dialogfelds " <b>Suchen</b> "                                                                                                    | STRG+F                   |
| Öffnen des Dialogfelds "Ersetzen"                                                                                                    | STRG+H                   |
| Suchen nach dem <b>nächsten</b> Auftreten der im Dialogfeld<br>Suchen oder Ersetzen angegebenen Zeichenfolge bei<br>geschlossenem Dialogfeld | UMSCHALT+F4              |
| Wechseln zwischen <b>Bearbeitungsmodus</b> (Einfügemarke wird angezeigt) und Navigationsmodus                                                | F2                       |
| Wechseln zwischen geöffneten Fenstern                                                                                                    | STRG+F6                  |
| Schließen des aktiven Fensters                                                                                                    | STRG+F4                  |
| Überprüfen der Rechtschreibung                                                                                                    | F7                       |
| Öffnen des Dialogfelds <b>Zoom</b> zum einfacheren Eingeben<br>von Ausdrücken und längerem Text in kleine<br>Eingabebereiche                 | UMSCHALT+F2              |
| Beenden des Programms                                                                                                    | ALT+F4                   |
| Anzeigen des Feldes <b>Datensatznummer</b> ; geben Sie dann<br>die gewünschte Datensatznummer ein, und drücken Sie<br>die EINGABETASTE       | F5                       |
| Bewegen zum nächsten Feld                                                                                                    | ТАВ                      |
| Bewegen zum vorherigen Feld                                                                                                    | UMSCHALT+TAB             |
| Bewegen zum letzten Feld im aktuellen Datensatz                                                                                              | ENDE                     |
| Bewegen zum letzten Feld im letzten Datensatz                                                                                                | STRG+ENDE                |
| Bewegen zum ersten Feld im aktuellen Datensatz                                                                                               | POS1                     |
| Bewegen zum ersten Feld im ersten Datensatz                                                                                                  | STRG+POS1                |
| Bewegen zum aktuellen Feld im nächsten Datensatz                                                                                             | STRG+BILD-AB             |
| Bewegen zum aktuellen Feld im vorherigen Datensatz                                                                                           | STRG+BILD-AUF            |

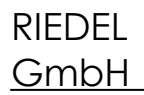

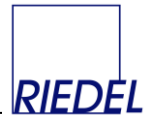

## Standard-Menüfunktionen

Umschalten der Darstellungsformen: Ansicht-Menü (Alt-a)

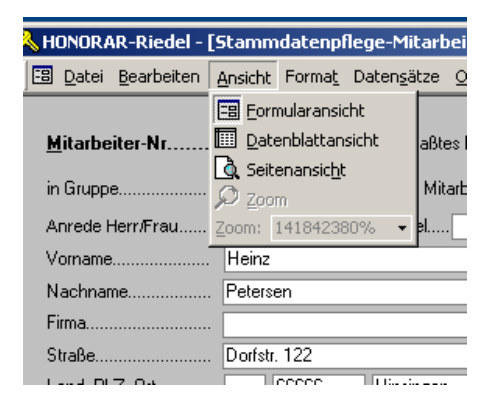

Mit diesem in jedem Formular verfügbaren Menüpunkt kann umgeschaltet werden zwischen der "normalen" Ansicht (Formularansicht) und einer Darstellung in Tabellenform (Datenblattansicht):

| 🔍 HONORAR-Riedel - [Stamm  | datenpflege-Mitarbeiter]   |          |                |         |            |               |
|----------------------------|----------------------------|----------|----------------|---------|------------|---------------|
| 🖸 Datei Bearbeiten Ansicht | Format Datensätze Office ( | enster 2 |                |         |            | _ 8 ×         |
| Vorname                    | Nachname                   | Firma    | Straße         | MA_LAND | Land, PLZ, | MA_OR         |
| ▶ Heinz                    | Petersen                   |          | Dorfstr. 122   |         | 66666      | Hinsingen     |
| Fritz                      | Paulsen                    |          | Im Winkeweg 12 |         | 22222      | Hamburg       |
| Paul                       | Friedersen                 |          | Im Winkel 122  |         | 22222      | Hamburg       |
|                            | Paulsen                    |          | Waldweg 5      |         | 12345      | Hierdorf      |
| Peter                      | Miesbach                   |          | Dorfweg 5      |         | 12345      | Schlechtingen |
| *                          |                            |          |                |         |            |               |
|                            |                            |          |                |         |            |               |
|                            |                            |          |                |         |            |               |
|                            |                            |          |                |         |            |               |
|                            |                            |          |                |         |            |               |
|                            |                            |          |                |         |            |               |
|                            |                            |          |                |         |            |               |
|                            |                            |          |                |         |            |               |
|                            |                            |          |                |         |            |               |
|                            |                            |          |                |         |            |               |
|                            |                            |          |                |         |            |               |
|                            |                            |          |                |         |            |               |
|                            |                            |          |                |         |            |               |
|                            |                            |          |                |         |            |               |
|                            |                            |          |                |         |            |               |
|                            |                            |          |                |         |            |               |
|                            |                            |          |                |         |            |               |
|                            |                            |          |                |         |            |               |
|                            |                            |          |                |         |            |               |
|                            |                            |          |                |         |            |               |
|                            |                            |          |                |         |            |               |
| Datensatz: I4 4            | ▶ ▶1 ▶* von 5              | T        |                |         |            | Þ             |
| Datenblattansicht          |                            |          |                |         |            |               |

In der **Datenblattansicht** können über "Format" und "Spalten einblenden" beliebige **Spalten einoder ausgeblendet** werden. Damit kann eine individuelle Tabellendarstellung definiert werden. Diese Tabelle können Sie anschließend über "Ansicht" und "Seitenansicht" als Druckliste anschauen und drucken oder z.B. über "Office" und "Analysieren mit Excel" direkt in Ihre Tabellenkalkulation übergeben.

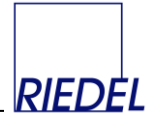

### Filtern und Sortieren von Datensätzen: Datensätze-Menü (Alt-s)

| \lambda HONORAR-Riedel - [ | Stammdatenpf                   | lege-Mitarbeiter]                    |     |
|----------------------------|--------------------------------|--------------------------------------|-----|
| 🕄 Datei Bearbeiten         | <u>A</u> nsicht Forma <u>t</u> | Daten <u>s</u> ätze Office Eenster ? |     |
|                            |                                | Ê↓ Aufsteigend                       |     |
| <u>M</u> itarbeiter-Nr     | 5                              | Absteigend                           |     |
| in Gruppe                  | MA 🔽 A                         | Eormularbasierter Filter             |     |
| Anrede Herr/Frau           |                                | Auswahlbasierter Filter              |     |
| Vorname                    | Heinz                          | ₩Ø Spezialfilter/-sortierung         |     |
| Nachname                   | Petersen                       | ∑ Filter übernehmen                  |     |
| Firma                      |                                | Eiter/Sertierung anwenden            |     |
| Straße                     | Dorfstr. 122                   |                                      |     |
| Land, PLZ, Ort             | 66666                          | Datensatz speichern Umschalt+Eingabe |     |
| Brief-Anrede               | Sehr geehrter He               | * Neuer <u>D</u> atensatz            |     |
|                            |                                | Datensatz löschen                    |     |
| Telefon                    | 98274979                       | Anzeige a <u>k</u> tualisieren       |     |
| Telefax                    | 89768777                       | Gehe zu Feld: MA_VORNAME             | 68  |
| Mobil-Telefon              |                                | Daten eingeben Umschalt+Eingabe      | bar |
| E-Mail-Adresse             |                                | senden Nonto-Ivr 1.233.42            | 23  |
| Internet-Seite             |                                | zeigen SWIFT, Kto                    |     |
| Steuersatz                 | V 💌                            | Kredi.kto Anz. Belegex.              |     |

In allen Formularen besteht die Möglichkeit, die Grundmenge der dargestellten Datensätze durch Filterung gezielt einzuschränken. Diese Filter haben auch direkte Auswirkung auf die zu dem Formular gehörigen Listen. Z.B. bewirkt ein Filter im Mitarbeiterstamm, dass beim anschließenden Adressetiketten-Druck nur Etiketten für die durch den Filter definierten Mitarbeiter ausgegeben werden.

Wurde ein Filter gesetzt, so erscheint der Hinwies "FLTR" unten in der Statuszeile des Formulars.

Mit "**Spezialfilter**" wird ein spezielles Fenster geöffnet, in dem komplexe Kriterien definiert werden können.

Ein aktiver Filter kann jederzeit durch "Filter/Sortierung entfernen" wieder rückgängig gemacht werden.

Mit dem Menüpunkten "**Aufsteigend**" und "**Absteigend**" werden die Datensätze nach dem aktuellen Feld sortiert, was insbesondere in der Datenblattansicht (s.o.) interessant ist.

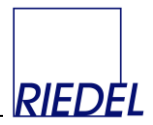

# 2 Menüpunkt "Stammdaten"

# 2.1 Mitarbeiter

| HONORAR-Musterr                          | nann KG - [Stammdaten Mitarbeiter]                                                                                                    | - 🗆 🛛    |
|------------------------------------------|----------------------------------------------------------------------------------------------------|----------|
| 🖽 <u>D</u> atei <u>B</u> earbeiten       | Ansicht Format Datensätze Office Eenster ? Frage hier eingeben                                                                                                    | - 8 ×    |
| Datei       Bearbeiten         Adress-Nr | Ansicht Formal Datengätze Office Fenster 2   Frage hier eingeben   2 1.01.2009 10.34.19 (DE     MA Angestelker Mitarbeiter (nicht im Zahllauf)     MA Angestelker Mitarbeiter (nicht im Zahllauf)     Herr Titel Dr.     Herman     Petersen     Krogmann GmbH     Krogmann GmbH     Krogmann GmbH     Krogmann GmbH     Krogmann GmbH     Kizzel in Schnittstelle     Vereins Edit alle Ko     2.5229   Hamburg     Vereinsbank     Sehr geehter Herr Dr. Petersen     Blz, Kte-Nr     Stragen     Vereinsbank     Sehr geehter Hein Dr.     Blz, Kte-Nr     Sehr geehter Herr Dr. Petersen     Bark |          |
|                                          |                                                                                                    | <b>•</b> |
| Datensatz: I                             | 1 • • • • • • • • • • • • • • • • • • •                                                                                                    |          |
| Mitarbeiter-Nummer                       |                                                                                                    |          |

Die Pflege der Mitarbeiter-Stammdaten ist entscheidend für die spätere korrekte Abrechnung der Honorare.

Für jeden Mitarbeiter müssen Sie eine eindeutige **Nummer** vergeben (z.B. die Personalnummer). Wird keine Nummer eingegeben, so generiert das Programm selbst beim Speichern der Daten eine fortlaufende Mitarbeiter-Nummer.

Jeder Mitarbeiter muss einer **Mitarbeitergruppe** zugeordnet werden (Kombifelder. Auswahl durch Mausklick oder F4-Taste). Die Mitarbeitergruppe steuert, ob die Honorare letztlich in den Abrechnungslauf einfließen, oder nur zu Auswertungszwecken gespeichert werden.

Adresse und Bankverbindung müssen vollständig erfasst werden. Bei Eingabe einer PLZ schlägt das Programm den passenden Ort vor und umgekehrt. Bei Eingabe einer BLZ zeigt das Programm den zugehörigen Banknamen an.

Für jeden Mitarbeiter ist der korrekte **Steuersatz** (voll, halb, keine Steuer) sowie ggf. die Pflicht zur Künstlersozialversicherung (**KSV**) festzulegen.

Wenn Sie die **E-Mail-Adresse** des Mitarbeiters speichern, können Sie durch Anklicken des Buttons "**senden**" direkt aus diesem Fenster heraus eine E-Mail versenden.

Wenn Sie die **Internet-Seite** des Mitarbeiters speichern, können Sie durch Anklicken des Buttons "**zeigen**" diese Seite direkt über Ihren Internet-Browser aufrufen. RIEDEL GmbH

Durch die Eingabe im Feld "**Anz.Belegex.**" wird festgelegt, wie viele **Belegexemplare** der Mitarbeiter erhalten soll. Steht hier Null, so wird diese Adresse beim Belegexemplar-Versand ignoriert.

Der "Abrechnungstext" wird ggf. in Gutschriften (Abrechnungen) unten ausgegeben.

Für jede Honorarart und Kostenstelle können Sie einen Mitarbeiter-individuellen **Preis** speichern, der dann bei der Honorarabrechung als Vorschlag Berücksichtigung findet.

Beim Erfassen oder Importieren von Honoraren werden die gespeicherten Preise in folgender Reihenfolge berücksichtigt (höchste Priorität an erster Stelle genannt):

- 1. Preis im Mitarbeiter-Stammsatz für Honorarart und konkrete Kostenstelle.
- 2. Preis im Mitarbeiter-Stammsatz für Honorarart und Kostenstelle "alle".
- 3. Preis im Honorararten-Stammsatz für konkrete Kostenstelle.
- 4. Preis im Honorararten-Stammsatz für Kostenstelle "alle".
- 5. Standardpreis im Honorararten-Stammsatz.

Preis 0,00 ist ggf gültig und wird verwendet.

unter neuem Namen speichern!

Wenn Sie die Schnittstelle zum Import von Honoraren aus einem Redaktionssystem nutzen, können Sie für jeden Mitarbeiter beliebig viele für ihn gültige **Kürzel in der Schnittstelle** erfassen. Diese Zuordnung kann auch beim Einlesen einer Schnittstellendatei gespeichert werden (selbstlernende Schnittstelle).

Über das grüne Suchfeld "**Kürzel suchen**" können Sie den Mitarbeiter-Stammsatz zu einem bestimmten Schnittstelle-Kürzel suchen

Das Datum des letzten erfassten Honorars des Mitarbeiters wird angezeigt.

Nach Anklicken des Buttons "Brief erstellen" können Sie ein Word-Dokumen auswählen und ggf. die darin enthalten Platzhalter durch die Daten der angezeigten Adresse ersetzen. Im Word-Dokument müssen Platzhalter für die Variablen vorgesehen sein: {NAME}, {FIRMA}, {STRASSE}, {PLZ\_ORT}, {LAND}, {ANREDE}. Achtung: Das ausgewählte WORD-Dokument wird vom Programm geändert, indem die Platzhalter durch echte Inhalte ersetzt werden. Daher darf das Dokument anschließend nicht unter dem selben Namen wieder gespeichert werden (sonst fehlen in dem Musterbrief die Platzhalter). Ggf. den Brief

Durch Anklicken des **Honorar-Buttons** (oder Eingabe "Alt-h") wird in die gezielte Honorarauswertung (siehe Punkt 4.1) für diesen Mitarbeiter verzweigt.

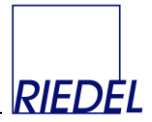

Durch Anklicken des Etiketten-Buttons (oder Eingabe "Alt-e") werden Adressetiketten gedruckt:

| 📰 Etik | rettendruck                                                                                                    | × |
|--------|----------------------------------------------------------------------------------------------------|---|
|        | Anzahl Etiketten je Datensatz 1                                                                                                    |   |
| [      | Etikettentyp                                                                                                    |   |
|        | Sweckform 3424                                                                                                    |   |
|        | C Zweckform 3425                                                                                                    |   |
|        | Etikettendruck Anzahl Etiketten je Datensatz 1  Etikettentyp  Zweckform 3424 Zweckform 3425 Zweckform 3426 <u>d</u> rucken <u>abbrechen</u> |   |
|        |                                                                                                    |   |
|        |                                                                                                    |   |
|        | <u>d</u> rucken                                                                                                    |   |
|        | <u>a</u> bbrechen                                                                                                    |   |
|        |                                                                                                    |   |
|        |                                                                                                    |   |
|        |                                                                                                    |   |

Eine Liste der Stammdaten und diverse Auswertungen könen über den **Druck-Button** erstellt werden:

| 🖽 Lista                         | uswahl                                                  |                                 | × |
|---------------------------------|---------------------------------------------------------|---------------------------------|---|
| <b>Sele</b><br>Mitarl<br>Mitarl | ktion:<br>beitergruppe [alle]<br>beiter-Nr. 5<br>Mitach | bis 5                           |   |
|                                 | Mitarbeite                                              | er-Liste mit Details            |   |
|                                 | Jahresbesche                                            | ingung Einzelhonorare           |   |
|                                 | Datenblatt mi                                           | t S <u>u</u> mme je Mitarbeiter |   |
|                                 | von:<br>bis:                                            | 01.01.2008<br>31.12.2008        |   |
|                                 | Ausstellungsd                                           | atum: 24.03.2009                |   |
|                                 |                                                         |                                 |   |

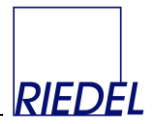

# 2.2 Kunden

| HONORAR-Mustern                                                                                                    | nann KG - [St                                                                                                    | ammdaten Kun                                                      | den]             |                  |      |                      |             |                             |         |   | X |
|----------------------------------------------------------------------------------------------------|----------------------------------------------------------------------------------------------------|-------------------------------------------------------------------|------------------|------------------|------|----------------------|-------------|-----------------------------|---------|---|---|
| 🔠 <u>D</u> atei <u>B</u> earbeiten                                                                                                    | <u>A</u> nsicht Forn                                                                                                    | na <u>t</u> Daten <u>s</u> ätze                                   | <u>O</u> ffice   | <u>F</u> enster  | 2    |                      |             | Frage hier eingebe          | en      | 5 | × |
| Arrede Herr/Frau<br>Nachname<br>Nachname<br>N | 402<br>AG · A<br>Herr<br>Peter<br>Jochensen<br>Intermedia GmbH<br>Jochensen, Peter<br>Loher Weg 5<br>22222<br>Sehr geehrter He | gentur (nicht im Zah<br>Titel Dr.<br>Hamburg<br>err Dr. Jochensen | mbH              | BLZ, Kto<br>Bank | 5-Nr | Mitarbeiter<br>Kunde |             | 23.01.2006 1<br>Alt-n Alt-e | 4:29:08 |   |   |
| E-Mail-Adresse<br>Internet-Seite<br>Steuersatz<br>Umsatzsteuer-Identnr<br>Zahlungsbedingung<br>Bemerkungen                                                                                                    | V  1234432 Zahlbar innerhal                                                                                                    | Kredi kto                                                         | senden<br>zeigen | Ausland          | Kto  | etto. Innerha        | lb 8 Tage 2 | 2 % Sk                      |         |   |   |
| Mitarbeiter-Nummer                                                                                                    | 2                                                                                                    | vilp* Von 2                                                       |                  |                  |      |                      |             |                             |         |   |   |

Die Pflege der Stammdaten für die Anzeigenkunden erfolgt analog zu den Mitarbeiter-Stammdaten (siehe oben). Dieser Menüpunkt steht nur zur Verfügung, wenn der Parameter "Programme zum Anzeigenverkauf anzeigen" auf "J" steht (siehe Parameter-Pflege!).

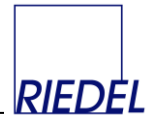

## 2.3 Adressgruppen

|              | HONOR            | AR-Mustern         | nann KG         | - [Stamr       | ndatenpfleg         | e-Adre         | ssgruppe        | e]                         |                   |                             |             |
|--------------|------------------|--------------------|-----------------|----------------|---------------------|----------------|-----------------|----------------------------|-------------------|-----------------------------|-------------|
| -8           | <u>D</u> atei    | <u>B</u> earbeiten | <u>A</u> nsicht | Forma <u>t</u> | Daten <u>s</u> ätze | <u>O</u> ffice | <u>F</u> enster | 2                          |                   | Frage hier eingeben         | - 8 ×       |
|              |                  |                    |                 |                |                     |                |                 |                            |                   |                             | أ الم       |
|              | Adress<br>Kürzel | gruppen-           |                 | Bezeich        | nung                | Mit Zal        | hllauf abr      | echnen? *                  | -1                |                             | Alt-n Alt-v |
| $\mathbf{P}$ | AG               | Agentu             | ar              |                | -                   |                | 24.01           | 2006 18:22                 | 2:22 (MR)         |                             |             |
|              | FM               | Freier             | Mitarbeiter     |                |                     |                | 12.10           | 1999 12:11                 | :54 (MR)          |                             |             |
|              | MA               | Angest             | telter Mitarb   | peiter         |                     |                | 12.04           | 2000 13:30                 | ):29 (MR)         |                             |             |
| *            |                  |                    |                 |                |                     |                | 0               |                            |                   |                             |             |
|              |                  |                    |                 |                |                     |                |                 |                            |                   |                             |             |
|              |                  |                    |                 |                |                     |                |                 |                            |                   |                             |             |
|              |                  |                    |                 |                |                     |                |                 |                            |                   |                             |             |
|              |                  |                    |                 |                |                     |                |                 |                            |                   |                             |             |
|              |                  |                    |                 |                |                     |                |                 |                            |                   |                             |             |
|              |                  |                    |                 |                |                     |                |                 |                            |                   |                             |             |
|              |                  |                    |                 |                |                     |                |                 |                            |                   |                             |             |
|              |                  |                    |                 |                |                     |                |                 |                            |                   |                             |             |
|              |                  |                    |                 |                |                     |                |                 |                            |                   |                             |             |
|              |                  |                    |                 |                |                     |                |                 |                            |                   |                             |             |
|              | 2) Dia 11a       |                    |                 | . Kata da ata  |                     |                |                 |                            |                   | https://www.contention.com  | 1-D         |
|              | übernom          | men. Die Hon       | orare der hi    | ier NICHT I    | markierten Mita     | beitergrup     | open werd       | echnung in<br>en in der Ho | norarabrechnung g | jesondert als bezahlt geker | nzeichnet,  |
|              | ohne in c        | tie DTAUS-Da       | itei einzuhle   | elsen. Sie e   | rscheinen jedo      | ch auch ir     | n den Guts      | chriften und               | Buchungslisten.   |                             |             |
|              |                  |                    |                 |                |                     |                |                 |                            |                   |                             |             |
|              |                  |                    |                 |                |                     |                |                 |                            |                   |                             |             |
| Dat          | ensatz:          |                    | 1               | +  +L )        | • <b>≭</b> von 3    |                |                 |                            |                   |                             |             |
| MI           | TARBEITE         | ER_GRUPPE_I        | D               |                |                     |                |                 |                            |                   |                             |             |

Für jede Adressgruppe, für die Sie Adressen anlegen möchten erfassen Sie hier einen eigenen Datensatz.

Durch Anklicken/Markieren des Feldes "**Mit Zahllauf abrechnen**" entscheiden Sie, ob die Honorare der Mitarbeiter dieser Gruppe mittels beleglosen Zahlungsverkehrs bezahlt werden sollen (also in die entsprechende DTAUS-Datei einfließen).

Dies wird nicht der Fall sein bei festangestellten Mitarbeitern, denen die Honorare mit der normalen Gehaltsabrechnung ausgezahlt werden, sowie bei Ausländern, deren Bankverbindung nicht via DTAUS-Datei erreicht werden kann.

Honorare für Mitarbeiter, die zu Adressgruppen gehören, die dieses Merkmal nicht besitzen, werden bei der Honorarabrechnung über den Button "Honorare nicht für Zahllauf anzeigen" abgerechnet.

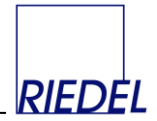

## 2.4 Honorararten

|     | IONORA                                                       | R-Mustern                                                         | nann KG             | - [Stamr                                      | ndatenpfleg                          | ge-Hono                | rarart]                    |            |                                                                           |                           |                         |
|-----|--------------------------------------------------------------|-------------------------------------------------------------------|---------------------|-----------------------------------------------|--------------------------------------|------------------------|----------------------------|------------|---------------------------------------------------------------------------|---------------------------|-------------------------|
| -8  | <u>D</u> atei                                                | <u>B</u> earbeiten                                                | <u>A</u> nsicht     | Forma <u>t</u>                                | Daten <u>s</u> ätze                  | Office                 | Eenster                    | 2          | Frage hie                                                                 | r eingeben                | ×                       |
|     | <b>Honora</b><br>Bezeich<br>Standar<br>Kürzel ir<br>nicht ab | arart-Kürzel<br>ınung<br>ıd-Preis€<br>n Schnittstelle<br>orechnen | Z<br>Zeile<br>Z     | nhonorar<br>0,80<br>(Hier mark<br>Mitarbeiter | ]<br>jerte Honorarar<br>Jahresbesche | ten diene<br>inigunger | n der Erfas<br>n auftauche | sung von H | Korrekturen, die in der Statistik und<br>nicht in der Honorarabrechnung.) | 23.02.2005 14:<br>Alt-n A | 17:10 (MR)<br>Itr Alt-v |
|     | <b>Ko</b><br>▶ 421<br>471<br><b>*</b>                        | ostenstelle                                                       | Events<br>Redaktion | Sport                                         |                                      |                        | P                          | reis €     |                                                                           |                           |                         |
| Dat | ensatz: <u> </u><br>NORAR_A                                  |                                                                   | 4                   | •   •1  •                                     | ₩ von 4                              |                        |                            |            |                                                                           |                           |                         |

Durch Speichern und Verwenden verschiedener Honorararten können Sie später die erfassten Honorare detailliert auswerten.

Je Honorarart kann ein **Standard-Preis** hinterlegt werden. Dieser findet Verwendung, falls keine Mitarbeiter-spezifischen Preise gespeichert sind.

Wenn Sie die Schnittstelle zum Import von Honoraren aus einem Redaktionssystem nutzen, müssen Sie für jede Honorarart das gültige **Kürzel in der Schnittstelle** erfassen.

Für jede Kostenstelle können Sie einen speziellen Standard-Preis hinterlegen

Beim Erfassen oder Importieren von Honoraren werden die gespeicherten Preise in folgender Reihenfolge berücksichtigt (höchste Priorität an erster Stelle genannt):

- 1. Preis im Mitarbeiter-Stammsatz für Honorarart und konkrete Kostenstelle.
- 2. Preis im Mitarbeiter-Stammsatz für Honorarart und Kostenstelle "alle".
- 3. Preis im Honorararten-Stammsatz für konkrete Kostenstelle.
- 4. Preis im Honorararten-Stammsatz für Kostenstelle "alle".
- 5. Standardpreis im Honorararten-Stammsatz.

Preis 0,00 ist ggf gültig und wird verwendet.

Eine (Pseudo-) Honorarart kann mit **nicht abrechnen** markiert werden. Sie dient dann lediglich der Erfassung von Korrekturbuchungen, die NICHT in die Honorarabrechnung einfließen.

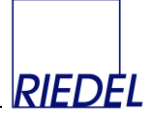

## 2.5 Steuersätze

|     | HONORA   | R-Riedel - [Stammda | tenpflege-Steuersatz]                          |                     |                          | - 🗆 ×    |
|-----|----------|---------------------|------------------------------------------------|---------------------|--------------------------|----------|
| :8  | Datei    | Bearbeiten Ansicht  | Forma <u>t</u> Daten <u>s</u> ätze <u>O</u> ff | ice <u>F</u> enster | 2                        | _ 8 ×    |
|     |          |                     |                                                |                     |                          | <b>_</b> |
|     | ld       | gültig ab           | gültig bis (optional)                          | Prozentwert         |                          |          |
| Ľ   | -        | 01.01.1994          |                                                | 0,0                 | 26.07.1999 19:33:32 (MR) |          |
|     | Н        | 01.01.1994          |                                                | 7,0                 | 26.07.1999 19:33:28 (MR) |          |
|     | ۷        | 01.01.1990          | 31.03.1997                                     | 15,0                | 26.07.1999 19:33:21 (MR) |          |
|     | ۷        | 01.04.1997          |                                                | 16,0                | 26.07.1999 19:33:36 (MR) |          |
| *   |          |                     |                                                | 0,0                 | ]0                       |          |
| Dai | tensatz: |                     | ▶ <b>[▶!]▶#]</b> von 4                         |                     |                          | v        |
| ST  | EUERSAT  | Z_ID                |                                                |                     |                          |          |

Hier speichern Sie die Mehrwertsteuer-Sätze für die Mitarbeiter, in deren Abrechnung diese Steuer berücksichtigt werden muß. Für die Mitarbeiter ohne Steuer-Ausweis wird ein Steuersatz "0%" angelegt.

Für jede **Steuer-Id** (halbe Steuer, volle Steuer) können mehrere Datensätze angelegt werden, um einen terminbezogenen Wechsel des Prozentsatzes zu ermöglichen. Dazu wird der jeweilige Gültigkeitszeitraum hinterlegt.

Eine Liste der Stammdaten kann gedruckt werden.

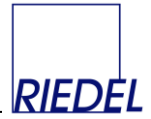

# 2.6 Kostenstellen

|     | IONORAR-Musterma                 | nn KG - [Stammdatenpflege-Kostenstellen] |                         |                                       | ×   |
|-----|----------------------------------|------------------------------------------|-------------------------|---------------------------------------|-----|
| -8  | <u>D</u> atei <u>B</u> earbeiten | Ansicht Format Datensätze Office Eenster | 2                       | - 8                                   | ×   |
|     | ×                                | <b>n</b> - 1                             |                         | · · · · · · · · · · · · · · · · · · · |     |
| h   | Kostenstelle-Nr.                 | Bezeichnung                              | Kurzel in Schnittstelle | Sachkonto Alt-n Alt-r Alt-v           |     |
| Ц   | 4211                             | Events                                   |                         | 23.02.2005 14:19:                     | 2   |
|     | 4711                             | Redaktion Sport                          |                         | 4001 23.02.2005 14:19:                | 3   |
|     | 4723                             | Lokales                                  |                         | 4002 23.02.2005 14:19:                | 3   |
|     | alle                             | gleicher Preis für alle Kostenstellen    |                         | 0                                     |     |
| *   |                                  |                                          |                         | 0                                     |     |
| Dat | ensətz: 🔟 🕢                      | 1 ▶ ▶1 ▶★ von 4                          | ۹]                      | ,                                     |     |
| КО  | STENSTELLE_NR                    |                                          |                         |                                       | 11. |

Dieses Fenster dient der Pflege der Kostenstellen, die Sie später bei der Erfassung der Honorare verwenden wollen. Vergeben Sie für jede Kostenstelle eine eindeutige **Nummer** und eine erklärende **Bezeichnung**.

Wenn Sie die Schnittstelle zum Import von Honoraren aus einem Redaktionssystem nutzen, können Sie für jede Kostenstelle das gültige **Kürzel in der Schnittstelle** erfassen. Andernfalls wird die Kostenstelle dem jeweiligen Objekt-Stammsatz entnommen.

Jeder Kostenstelle kann ein **Sachkonto** zugeordnet werden. Hierüber wird die Gruppenbildung in der Zahllauf-Auswertung "Buchungs-Liste" gesteuert.

Eine Liste der Stammdaten kann gedruckt werden.

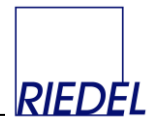

# 2.7 Objekte

| 2     | HONORA        | R-Musterma         | ann K          | G - [Stam        | mdatenpfles         | ge-Obje        | kte]            |   |            |            |           |                  | -       |       |
|-------|---------------|--------------------|----------------|------------------|---------------------|----------------|-----------------|---|------------|------------|-----------|------------------|---------|-------|
| -8    | <u>D</u> atei | <u>B</u> earbeiten | <u>A</u> nsich | t Forma <u>t</u> | Daten <u>s</u> ätze | <u>O</u> ffice | <u>F</u> enster | 2 |            |            | Frage hi  | er eingeben      |         | . 🗗 🗙 |
| •     |               |                    |                |                  |                     |                |                 |   |            |            | 23        | .02.2005 14:22:  | 05 (MR) |       |
|       | Obje          | kt-Kürzel          |                | MIA              |                     |                |                 |   |            |            |           | Alen Ale         | Alt-A   |       |
|       | Bezei         | chnung             |                | Mia - die Fra    | u von heute         |                |                 |   |            |            |           |                  |         |       |
|       | Stand         | lard-Kostenstell   | e 🛛            | 4711             | •                   |                |                 |   |            |            |           |                  |         |       |
|       | Kürze         | l in Schnittstelle | e [            | MI               | _                   |                |                 |   |            |            |           |                  |         |       |
|       | WOB           | D-Datei für        | ľ              |                  |                     | ]              |                 |   |            |            |           | Datai augu       | ählan   | 1     |
|       | Ansch         | hreiben            | L              |                  |                     |                |                 |   |            |            |           |                  | anien   | J     |
|       |               |                    |                |                  |                     |                |                 |   |            |            |           |                  |         |       |
|       | Ausg          | jaben:             |                |                  |                     |                |                 |   |            |            |           |                  |         |       |
|       | A             | usgabe ID          |                | Beschreib        | ung                 |                |                 |   | EVT        | Anzeigense | chluss    |                  | -       |       |
|       | ► M           | IIA 2005 / 07      |                |                  |                     |                |                 |   |            |            | 27.09.200 | 15 17:01:43 (MR) |         |       |
|       | M             | IIA 2005 / 08      |                |                  |                     |                |                 |   |            |            | 27.09.200 | 15 17:01:34 (MR) |         |       |
|       | м             | IIA 2005 / 09      | K              | lochen für F     | reunde              |                |                 |   | 01.09.2005 | 02.07.2005 | 19.09.200 | 5 10:37:02 (DEN  | 40)     |       |
|       | м             | IIA 2005 / 10      | L              | ange Kleide.     | r im Herbst         |                |                 |   | 01.10.2005 | 03.08.2005 | 19.09.200 | 15 10:37:05 (DEN | 40)     |       |
|       | M             | IIA 2005 / 11      |                |                  |                     |                |                 |   |            |            | 27.09.200 | 15 17:01:22 (MR) |         |       |
|       | M             | IIA 2005 / 12      |                |                  |                     |                |                 |   |            |            | 27.09.200 | 15 17:01:37 (MR) |         |       |
|       | *             |                    |                |                  |                     |                |                 |   |            |            | 0         |                  | - 1     |       |
|       |               |                    |                |                  |                     |                |                 |   |            |            |           |                  | - 1     |       |
|       |               |                    |                |                  |                     |                |                 |   |            |            |           |                  | - 1     |       |
|       |               |                    |                |                  |                     |                |                 |   |            |            |           |                  | - 1     |       |
|       |               |                    |                |                  |                     |                |                 |   |            |            |           |                  | - 1     |       |
|       |               |                    |                |                  |                     |                |                 |   |            |            |           |                  | - 1     |       |
|       |               |                    |                |                  |                     |                |                 |   |            |            |           |                  | - 1     |       |
|       |               |                    |                |                  |                     |                |                 |   |            |            |           |                  | - 1     |       |
|       |               |                    |                |                  |                     |                |                 |   |            |            |           |                  | - 1     |       |
|       |               |                    |                |                  |                     |                |                 |   |            |            |           |                  | - 1     |       |
|       |               |                    |                |                  |                     |                |                 |   |            |            |           |                  |         |       |
|       |               |                    |                |                  |                     |                |                 |   |            |            |           |                  | -       |       |
|       |               |                    |                |                  |                     |                |                 |   |            |            |           |                  |         |       |
| Dat   | topcata       |                    |                |                  | ×*1.000.2           |                |                 |   |            |            |           |                  |         |       |
| l Dat | lensalz; _    |                    | 2              |                  | ▼ MI Z              |                |                 |   |            |            |           |                  |         |       |
| OE    | STEKI_TD      |                    |                |                  |                     |                |                 |   |            |            |           |                  |         |       |

Für jedes Objekt, das Sie auswerten und abrechnen möchten, erfassen Sie hier einen eigenen Datensatz.

In der Benutzerverwaltung können Sie festlegen, für welches Objekt ein Benutzer normalerweise Daten erfasst und ob er nur dieses Objekt oder auch andere Objekte bearbeiten darf.

Wenn Sie die Schnittstelle zum Import von Honoraren aus einem Redaktionssystem nutzen, müssen Sie für jedes Objekt das gültige **Kürzel in der Schnittstelle** erfassen. Diese Zuordnung kann auch beim Einlesen einer Schnittstellendatei gespeichert werden (selbstlernende Schnittstelle).

Im Feld "**WORD-Datei für Anschreiben**" kann der Name (mit vollständiger Pfadangabe) einer Word-Serienbriefdatei hinterlegt werden, die mit der Tabelle TMP\_SERIENBRIEF aus der HONORAR.MDE-Datei als Datenquelle verknüpft sein muss. In der Honorarabrechnung dieses Objektes kann dann später über die Funktion "Serienbrief" ein Brief an alle betroffenen Autoren erstellt werden.

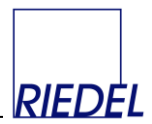

## 3 Menüpunkt "Verarbeitung"

# 3.1 Honorarerfassung

| HONORAR-Mustern                      | nann KG - [Honorarerfassung                                    | ]                |                         |                   |                   |                 |                           |                        |            |
|--------------------------------------|----------------------------------------------------------------|------------------|-------------------------|-------------------|-------------------|-----------------|---------------------------|------------------------|------------|
| 🖪 Datei Bearbeiten                   | Ansicht Format Datengätze                                      | Office Eenster 2 |                         |                   |                   |                 |                           | Frage hier eingeben    | - 8 ×      |
| Er <u>s</u> cheinungsdatum<br>Objekt | 27.03.2008 • 4 • 1                                             | Sortierung       | Kostenstelle, Seite, Er | ifassung <u>-</u> | I                 | Alter Alter     |                           |                        | <u> </u>   |
| <u>M</u> itarbeiter                  | MG Ho.art KST                                                  | Ana              | zahl Preis€ Bel         | trag€ St% bez.    | Objekt Ausgabe    | Seite Bemerkung | KSV Import-Id/Autor/Fotog | graf Erfassungs-Lfdnr. |            |
| 221 Paulsen                          | <ul> <li>Fritz</li> <li>FM</li> <li>S</li> <li>4211</li> </ul> | Events           | 12 0,00                 | 0,00 19 🖌         | BAUM+ BG 2005 /   | 0 12 thiemmer   |                           | 88 21.01.2009 11:18    | 41 (DEMO)  |
| 222 Friedersen                       | Paul FM F      4211     421                                    | Events           | 1 15,00                 | 15,00 7 V         | BAUM+ - BG 2005 / | 10 • 1 lor      |                           | 89 21.01.2009 11:18    | 37 (DEMU)  |
| 400 Paulsen                          | <ul> <li>Ala F 4211</li> <li>Harman Mô 7 4211</li> </ul>       | Events           | 45 0.51                 | 22.95 0 🖌         | BAUM+ + BG 2008 / | J4 <u> </u>     |                           | 90 21.01.2009 11:18    | 09 (DEMU)  |
| •                                    | • 4211                                                         | - Everina        | 1 1                     | 22,00             | • Dia 20007       | •               |                           | AutoWert] []           | 02 (02110) |
|                                      |                                                                |                  | Summe: 9                | 52,95             |                   |                 |                           |                        | Ţ          |
| •                                    |                                                                |                  |                         |                   |                   |                 |                           |                        | •          |
| Formularansicht                      |                                                                |                  |                         |                   |                   |                 |                           |                        |            |

Die Honorare werden tagesbezogen (entsprechend EVT) je Objekt erfasst.

Das Datum kann im Feld "**Erscheinungsdatum**, eingegeben werden. Falls zu diesem Datum und Objekt bereits Honorare gespeichert sind, werden diese direkt angezeigt. Vorschlagswert beim Aufruf des Fensters ist das aktuelle Tagesdatum und das in der Benutzerverwaltung hinterlegte Standard-Objekt des aktuellen Benutzers. Mit den **Pfeil-Buttons** rechts neben dem Datum kann in den Terminen "geblättert" werden. Außerdem ist das Datum ein Kombifeld, in dem alle Termine ausgewählt werden können, für die bereits Honorare gespeichert sind.

Über das Kombifeld "**Sortierung**" kann die Anzeige in der gewünschten Reihenfolge sortiert werden. Diese Sortierung wird auch für die Ausgabe der Liste übernommen.

Für jede Honorarleistung (jeden redaktionellen Beitrag) wird eine Zeile erfaßt. Dabei werden der **Mitarbeiter**, die **Honorarart**, die **Kostenstelle** und das **Objekt** aus den vorhandenen Stammdaten ausgewählt (Kombifelder. Auswahl durch Mausklick oder F4-Taste). Die Auswahl eines Mitarbeiters kann wahlweise über die **Mitarbeiternummer** oder den **Namen** erfolgen. Ggf. wird als **Ausgabe** die Ausgabe vorgeschlagen, deren EVT mit dem **Erscheinungsdatum** übereinstimmt.

Falls für den Mitarbeiter **individuelle Preise** gespeichert sind, werden diese hier vorgeschlagen. Andernfalls findet der bei der jeweiligen Honorarart hinterlegte Standard-Preis Verwendung.

Die gespeicherten Preise werden in folgender Reihenfolge berücksichtigt (höchste Priorität an erster Stelle genannt):

- 1. Preis im Mitarbeiter-Stammsatz für Honorarart und konkrete Kostenstelle.
- 2. Preis im Mitarbeiter-Stammsatz für Honorarart und Kostenstelle "alle".
- 3. Preis im Honorararten-Stammsatz für konkrete Kostenstelle.
- 4. Preis im Honorararten-Stammsatz für Kostenstelle "alle".
- 5. Standardpreis im Honorararten-Stammsatz.

Preis 0,00 ist ggf gültig und wird verwendet.

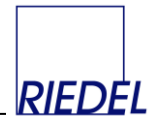

Die Preise sind änderbar/überschreibbar. Die Honorare werden wahlweise als "**Anzahl**" und (Einzel-) "**Preis**" oder als "**Betrag**" eingegeben. Die Anzahl darf nicht Null sein. Ist die Anzahl 1, so sind Preis und Betrag identisch.

Der Steuer-Prozentsatz wird aus dem Mitarbeiter-Stammsatz ermittelt und angezeigt.

Das Feld Seite dient der korrekten Sortierung beim Ausdruck der Honorare.

Das Feld **Bemerkung** nimmt ggf. einen beliebigen Text auf. F4 oder Doppelklick im Feld "Bemerkung" zeigt die Bemerkung aus dem Mitarbeiter-Stammsatz an. Diese kann geändert und in die Honorarzeile übernommen werden.

Falls Sie sich entschieden haben, **je Honorarzeile** einen **eigenen Überweisungsvorgang** (Beleg) zu erzeugen (siehe "5.1 Parameter-Pflege") können Sie unter "Bemerkung" den Verwendungszweck eingeben, der dann in der Überweisung erscheint und den Honorarempfänger über den Betreff aufklärt. Damit können Sie sich u.U. den Versand der Gutschriften ersparen, mit denen üblicherweise die Erläuterung eines Überweisungsbetrages erfolgt. Wenn keine Bemerkung erfasst wird, werden Belegnummer und Abrechnungsdatum als "Verwendungszweck 1" übertragen. Falls die Bemerkung kürzer ist als 28 Zeichen, wird als zweiter Verwendungszweck die Mitarbeiternummer ausgegeben, andernfalls der zweite Teil der Bemerkung.

Für jedes einzelne Honorar kann die Pflicht zur Künstlersozialversicherung (**KSV**) festgelegt werden. Vorschlagswert hierfür ist das entsprechende Feld aus dem Mitarbeiter-Stammsatz.

Nach Erstellung der Überweisungs-Datei werden die betroffenen Honorare durch ein Häkchen in der Spalte "**bezahlt**" gekennzeichnet. Sie sind dann nicht mehr änderbar.

Während der Honorarerfassung wird eine **Kontrollsumme** der erfassten Beträge angezeigt, um die Abstimmung zu erleichtern.

Eine Liste der erfaßten Honorare kann - z.B. zwecks Abgleich mit dem Printobjekt - gedruckt werden.

Das **Löschen von erfassten Honoraren** ist problemlos möglich: Setzen Sie den Cursor in die zu löschende Zeile der Honorarerfassung und wählen Sie den Menüpunkt "Datensätze - Datensatz löschen". Nach einer Bestätigungsmeldung wird der Datensatz - unwiederbringlich - gelöscht. Das Löschen ist jedoch unterbunden bei Honoraren die bereits in eine DTAUS-Datei eingeflossen sind.

**Vorauskassen** können als "normale" Honorare erfasst und abgerechnet werden. Der Betrag ist im Nachhinein sinnvollerweise nicht mehr änderbar. Liegt das endgültige Honorar fest, so muss der Differenzbetrag zur Vorauszahlung zusätzlich als Honorar erfasst und eine weitere Abrechnung durchgeführt werden. Es sind beliebig viele Abrechnungen für einen bestimmten Termin / Zeitraum möglich!

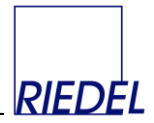

## 3.2 Honorarabrechnung (Abrechnungslauf)

| HONORAR-Mustermann KG - [Honorarabrechnung]                         |                                                          |
|---------------------------------------------------------------------|----------------------------------------------------------|
| 🖸 Datei Bearbeiten Ansicht Format Datensätze Office Eenster ?       | Frage hier eingeben 🗸 🗸 🗸                                |
| Abrooksungelauf Nummer 1                                            | 27.05.2008 11:14:51 (MR)                                 |
| Abrechnungsdatum 31.01.2006                                         |                                                          |
| Abrechnungszeitraum von 01.01.2006 bis. 31.01.2006 Buchungs-Zeitrau | m abgeschlossen                                          |
| abzurechnendes Objekt [alle]                                        |                                                          |
| Nicht zugeordnete Honorare "für Zahllauf"                           | Zugeordnete Honorare für diesen Zahllauf                 |
| Mitarbeiter MG Obj. Datum Bemerkung HA Br.Betrag€                   | Mitarbeiter MG Datum HA Bemerkung Br.Betrag€ Beleg-Nr. ▲ |
| ▶ 221 Paulsen, Fritz FM BAI 23.01.2006 F 3,56                       | 222 Friedersen, Paul FM 24.01.2006 F Großformat 16,05 0  |
|                                                                     | 222 Friedersen, Paul FM 24.01.2006 F 160,50 0            |
|                                                                     |                                                          |
|                                                                     |                                                          |
|                                                                     |                                                          |
|                                                                     |                                                          |
|                                                                     |                                                          |
|                                                                     |                                                          |
|                                                                     |                                                          |
|                                                                     |                                                          |
|                                                                     |                                                          |
|                                                                     |                                                          |
|                                                                     |                                                          |
|                                                                     |                                                          |
|                                                                     | · · · ·                                                  |
| Alle Honorare in Zahllauf <u>ü</u> bernehmen ->                     | <- Alle Honorare aus Zahllauf <u>e</u> ntfernen          |
| Honorare "nicht für Zahllauf" anzeigen                              | Zahllauf abrechnen / DTAUS-Datei erstellen               |
| Datensatz: I                                                        |                                                          |
|                                                                     |                                                          |
|                                                                     |                                                          |

Für jeden Abrechnungsvorgang wird ein Abrechnungslauf-Datensatz erfasst und gespeichert. Dabei werden das **Abrechnungsdatum**, der betroffene **Abrechnungszeitraum** sowie ggf. das betroffene **Objekt** erfasst. Wird kein Objekt eingegeben, so dient der Abrechnungslauf der Abrechnung der Honorare aller Objekte innerhalb des genannten Zeitraums.

Das System vergibt automatisch eine fortlaufende eindeutige **Abrechnungslauf-Nummer**, die es später bei allen betroffenen Honoraren hinterlegt.

Nach Speicherung des Abrechnungslauf-Datensatzes zeigt das Programm im Fenster "**Nicht zugeordnete Honorare für Zahllauf**" die entsprechenden Honorare des Abrechnungszeitraumes und ggf. des gewählten Objektes an. Honorare von Mitarbeitergruppen, die als "nicht mit Zahllauf abrechnen" gekennzeichnet sind, werden hier nicht angezeigt.

Durch Doppelklick auf den **Datensatzmarkierer** einer Honorarleistung wird diese in das rechte Fenster "**Zugeordnete Honorare für diesen Zahllauf**" übernommen. Wahlweise können **alle** Honorare komplett in den Zahllauf übernommen werden, indem der Button "**Alle Honorare in Zahllauf übernehmen**" angeklickt wird. Umgekehrt besteht die Möglichkeit, einzelne Honorare aus dem rechten Fenster wieder zurückzuholen durch Doppelklick auf den Datensatzmarkierer im rechten Fenster; oder – mit dem entsprechenden Button - alle Honorare wieder aus dem Zahllauf zu entfernen.

Wenn die Zusammenstellung der Honorare im rechten Fenster schließlich Ihren Wünschen entspricht, starten Sie den Zahllauf und damit die Erstellung des Überweisungs-Datenträgers (bzw. der DTAUS-Datei) durch Anklicken des Buttons "**Zahllauf abrechnen / DTAUS-Datei erstellen**". Ist das System so konfiguriert, daß die Datei direkt auf eine Diskette gespeichert wird (siehe Parameter-Pflege), so müssen Sie zuvor eine leere Diskette einlegen.

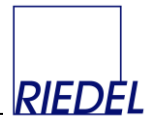

Dieser Abrechnungsvorgang kann nur durch einen Benutzer mit Administrator-Rechten rückgängig gemacht werden! Nur für diesen wird nach der Abrechnung ein entsprechender Button mit roter Beschriftung angezeigt.

Bei der Erstellung des Datenträgers erhalten alle Honorare Belegnummern. Werden mehrere Honorare zu einer Überweisung zusammengefasst, so erhalten sie dieselbe Belegnummer.

Anschließend müssen ggf. auch alle Honorare als abgerechnet markiert werden, die **nicht** in den **beleglosen Zahlungsverkehr** einfließen sollen. Dies sind die Honorare von Mitarbeitergruppen, die als "nicht mit Zahllauf abrechnen" gekennzeichnet sind. Dazu klicken Sie auf den Button "**Honorare nicht für Zahllauf anzeigen"**. Sie erhalten dann eine Kontrollanzeige der betroffenen Honorare und können diese als abgerechnet markieren und passende Belegnummern generieren lassen:

| 🕮 Abrechnen vo     | on Honoraren, die nie | ht in Zahlla  | auf e | infliessen |                 |                  |                   | $\times$ |
|--------------------|-----------------------|---------------|-------|------------|-----------------|------------------|-------------------|----------|
| Mitarbeiter, Firma | ı                     | Datum         | HA    | KST        | Nettobetr. €    | Bemerkung        | Belegnr           |          |
| 5 Petersen         | Herman Krogmann Gmbł  | 24.01.2006    | Ζ     | 4211       | 6,12            | 1/4 Seite        | 990122            |          |
| 400 Paulsen        |                       | 24.01.2006    | Ζ     | 4211       | 10,80           |                  | 990123            |          |
| 400 Paulsen        |                       | 24.01.2006    | Ζ     | 4211       | 78,30           |                  | 990123            |          |
|                    |                       |               |       |            |                 |                  |                   |          |
|                    |                       |               |       |            |                 |                  |                   |          |
|                    |                       |               |       |            |                 |                  |                   |          |
|                    |                       |               |       |            |                 |                  |                   |          |
|                    |                       |               |       |            |                 |                  |                   |          |
|                    |                       |               |       |            |                 |                  |                   |          |
|                    |                       |               |       |            |                 |                  |                   |          |
| Honorare als be    | zahlt kennzeichnen ur | nd ggf. Belgn | r ver | geben K    | ennzeichnung rü | ickgängig machen | <u>a</u> bbrechen | Ŧ        |

Falls der Parameter "**Monatsabschluß durchführen**" (Siehe "Parameter-Pflege") auf "J" gesetzt ist, ist der betroffene Abrechnungszeitraum (ggf. nur in Kombination mit dem im Zahllauf gewählten Objekt) nach Abrechnung aller Honorare "geschlossen". Ändern, Löschen oder neu Erfassen von Honoraren ist im abgeschlossenen Zeitraum nicht mehr möglich.

Über den Hauptmenü-Punkt "Verwaltung -> Buchungszeiträume" können Administratoren bei Bedarf einen Buchungszeitraum wieder öffnen.

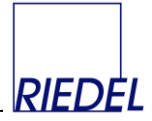

|                         | Zahllauf:<br>Objekt: | 1                                                  |                                                 |
|-------------------------|----------------------|----------------------------------------------------|-------------------------------------------------|
|                         | Zeitraum             | 01.01.2006 - 31.01.2006                            |                                                 |
| allgemeine<br>Listen    |                      | Listen für angezeigten<br>Zeitraum und ggf. Objekt | Listen für angezeigten<br>Zahllauf / DTAUS-Date |
| Liste <u>Z</u> ahlläufe | ,                    | Liste Honorare <u>n</u> icht für<br>Zahllauf       | Zahllauf-Journal                                |
|                         |                      | Buchungsliste                                      | Datenträger-Begleitzettel                       |
|                         |                      | <u>G</u> utschriften                               |                                                 |
|                         |                      | <u>E</u> tiketten für<br>Belegexemplare            |                                                 |
|                         |                      | für Mitarbeitergruppe [alle]                       |                                                 |
|                         |                      | <u>S</u> erienbrief                                |                                                 |
|                         |                      | abbrechen                                          |                                                 |

Durch Klick auf den Druck-Button erhalten Sie folgende Ausdruck-Möglichkeiten:

- Liste aller erfassten / durchgeführten Zahlläufe
- Liste der **Honorare**, die aufgrund der Mitarbeitergruppe **nicht über Zahlläufe abzurechnen** sind, jedoch in den im Zahllauf genannten Zeitraum fallen und ggf. das genannte Objekte betreffen. Diese Liste dient ggf. als Basis für die manuelle Abrechnung/Bezahlung.
- **Buchungsliste** (Summe je Sachkonto und Kostenstelle) für die Übernahme der Daten des Zahllaufes und der manuell abzurechnenden Honorare in die Finanzbuchhaltung
- Adressierte **Gutschriften** für die Mitarbeiter. Selektionsmöglichkeit für eine Mitarbeitergruppe oder einen einzelnen Mitarbeiter.
- Adressetiketten-Druck f
  ür den Belegversand. Erstellt Etiketten f
  ür alle Mitarbeiter, in deren Stammsatz das Feld "Anzahl Belegexemplare" gef
  üllt ist. Selektionsm
  öglichkeit f
  ür eine Mitarbeitergruppe oder einen einzelnen Mitarbeiter.
- Erstellung eines **Serienbriefes** an alle betroffenen Autoren auf Basis der beim Objekt hinterlegten Word-Serienbriefdatei, die mit der Tabelle TMP\_SERIENBRIEF aus der HONORAR.MDE-Datei als Datenquelle verknüpft sein muss.
- Liste der Überweisungen für den aktuell angezeigten Zahllauf ("Journal")
- Datenträger-Begleitzettel f
  ür den aktuell angezeigten Zahllauf

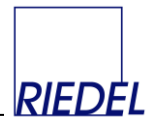

# 3.3 Schnittstelle Honorare importieren

| HONORAR-Mustermann KG - [Schnittstelle Import Honorare]                  |                     |       |
|--------------------------------------------------------------------------|---------------------|-------|
| 📴 Datei Bearbeiten Ansicht Format Datensätze Office Fenster ?            | Frage hier eingeben | - 8 × |
| Import-Format Komma-separiertes Format 1                                 | Ait-v               |       |
| Import-Pfad und -Dateiname. D:\Projekte\HONORAR\Honorar_AccessXP\IM*.TXT |                     |       |
| verfügbare Dateien                                                       |                     |       |
| Datensatz: 🔣 🔍 👔 🕑 🕨 🕨 von 1                                             |                     |       |
| Formularansicht                                                          |                     |       |

Mit dieser Funktion können Honorarzeilen auf Basis der Daten eines externen Redaktionssystemes generiert werden.

Es können zwei Dateiformate importiert werden:

- 1. Komma-separiertes Format 1
- 2. Format für Redaktionssystem "HERMES" (Semikolon-separiert)

Für das "Komma-separiertes Format 1" können Sie die zu importierenden Honorare einem bestimmten Objekt zuordnen.

Wählen Sie das gewünschte Format und Klicken Sie auf die zu importierende Datei und dann auf den Button "markierte Datei verarbeiten". Die Verarbeitung beginnt.

Nach der Verarbeitung wird die Datei umbenannt und erhält den Dateityp "BAK".

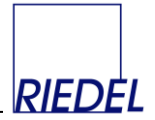

#### Komma-separiertes Format 1:

Textdatei mit einer Zeile je Datensatz. Die Textdatei enthält folgende Felder (getrennt durch Separator Komma):

- 1. Der **Honorarempfänger**, maximal 50stelliger Text, dies muß ein eindeutiges Kürzel für den Mitarbeiter sein. Es wird ggf. im Mitarbeiter-Stammsatz in "HONORAR" hinterlegt.
- 2. **Honorarart**: 1stelliger Text. Das für eine Honorarart verwendete Kürzel muß eindeutig sein und wird im Honorararten-Stammsatz in "HONORAR" hinterlegt.
- 3. **Kostenstelle:** maximal 10stelliger Text. Das für eine Kostenstelle verwendete Kürzel muß eindeutig sein und wird im Kostenstellen-Stammsatz in "HONORAR" hinterlegt.
- 4. **Bemerkung**, z.B. Name des Artikels. Textfeld, maximal 50stellig. Diese Bemerkung wird in der Abrechnung für die Autoren/Fotografen mit ausgedruckt.
- 5. Das betroffene **Datum**, also das Datum, für das ein Honorar gebucht werden soll (EVT), im Format JJJJMMTT (als 8stelliger Text).
- 6. Seite: maximal 20stelliges Textfeld (Auch Angaben wie "von... bis..." sind erlaubt).
- 7. Menge / Anzahl der Honorare.

Beispiel für einen Datensatz: Rolf Kienle,Z, 471123,Die Musik gewinnt, 20070814,24,17

Vor dem ersten Datenimport muß in den Stammdaten ein "Dummy-" Mitarbeiter (mit dem Schnittstellenkürzel "NN") für eine provisorische Honorar-Zuordnung beim Import angelegt werden.

#### Die Schnittstelle ist "selbstlernend":

Trifft das Programm auf ein unbekanntes Mitarbeiter-Kürzel, so wird ein Auswahlfenster geöffnet, in dem Sie dem betroffenen Kürzel den korrekten Mitarbeiter aus den HONORAR-Stammdaten zuordnen können. Diese Zuordnung wird gespeichert (beliebig viele Kürzel je Mitarbeiter!). Wenn Sie dabei den "Dummy-" Mitarbeiter (hat das Schnittstellenkürzel "NN") wählen, wird das Schnittstellen-Kürzel jedoch nicht dauerhaft gespeichert. Die Zuordnung erfolgt nur für diesen einen Verarbeitungslauf. Der betroffene Mitarbeiter muss anschließend erfasst und die dem "Dummy-" Mitarbeiter müssen korrigiert werden.

**Preise und Steuersätze** werden nicht aus dem Redaktionssystem übernommen, sondern aus den HONORAR-Stammdaten abgeleitet, die entsprechend gepflegt sein müssen.

Die gespeicherten Preise werden in folgender Reihenfolge berücksichtigt (höchste Priorität an erster Stelle genannt):

- 1. Preis im Mitarbeiter-Stammsatz für Honorarart und konkrete Kostenstelle.
- 2. Preis im Mitarbeiter-Stammsatz für Honorarart und Kostenstelle "alle".
- 3. Preis im Honorararten-Stammsatz für konkrete Kostenstelle.
- 4. Preis im Honorararten-Stammsatz für Kostenstelle "alle".
- 5. Standardpreis im Honorararten-Stammsatz.

Preis 0,00 ist ggf gültig und wird verwendet.

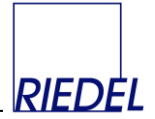

#### Format für Redaktionssystem "HERMES":

Textdatei mit einer Zeile je Datensatz. Die Textdatei enthält folgende Felder (getrennt durch Separator Semikolon):

1. Das betroffene **Datum**, also das Datum, für das ein Honorar gebucht werden soll (EVT), im Format JJJJMMTT

2. Der **Autor**, maximal 50stelliger Text in Anführungszeichen(!), dies muß ein eindeutiges Kürzel für den Autor sein. Es wird im Mitarbeiter-Stammsatz in "HONORAR" hinterlegt.

3. Der **Fotograf**, maximal 50stelliger Text in Anführungszeichen(!), dies muß ein eindeutiges Kürzel für den Fotografen sein. Es wird im Mitarbeiter-Stammsatz in "HONORAR" hinterlegt.

4. Aufzählung der betroffenen **Honorarart**(en). Übergabe von Kennziffern oder maximal 2stelligen Kürzeln, jeweils durch eine Leerstelle getrennt. Insgesamt maximal 50 Stellen Text in Anführungszeichen(!). Kürzel dürfen mehrfach auftreten, wenn die zugehörige Honorarart mehrfach betroffen ist. Dies gilt jedoch nicht für die Honorart "Zeilenhonorar". Das für eine Honorarart verwendete Kürzel muß eindeutig sein und wird im Honorararten-Stammsatz in "HONORAR" hinterlegt. Bei allen Honorararten außer "Zeilenhonorar" wird Anzahl gleich der Häufigkeit der Nennung des zugehörigen Kürzels gesetzt. Bei "Zeilenhonorar" wird die Anzahl aus dem Feld "Anzahl" verwendet.

5. Anzahl Zeilen für die Honorarart "Zeilenhonorar". Numerisch ohne Nachkommastellen.

6. Kürzel für das betroffene **Objekt**. Textfeld, maximal 20stellig, in Anführungszeichen. Das Objekt muß ein in "HONORAR" hinterlegtes Objektkürzel sein.

7. Bei Bedarf **Bemerkung**, z.B. Seitennummer oder Name des Artikels. Textfeld, maximal 50stellig, in Anführungszeichen. Diese Bemerkung wird ggf. allen Honorararten des Datensatzes zugeordnet! Sie wird in der Abrechnung für die Autoren/Fotografen mit ausgedruckt. Die Bemerkung selbst darf keine Anführungszeichen enthalten.

8. Bei Bedarf die **Kostenstelle** (Ressort oder Abteilung), Textfeld, maximal 10stellig, in Anführungszeichen. Die Kostenstelle muß ggf. eine in "HONORAR" hinterlegten Kostenstelle sein.

Beispiel für einen Datensatz: 20041103;"Rolf Kienle";"Dorn";"1 2 3 6 3 6";78;"ELTERN";"S.23: Die Musik gewinnt";"471123"

Jede Schnittstellendatei enthält die **Daten eines Tages**. Werden diese Daten wiederholt eingelesen, so werden dabei – nach einer Warnung an den Benutzer – alle bereits gespeicherten Honorare des betroffenen Tages gelöscht.

#### Die Schnittstelle ist "selbstlernend":

Trifft das Programm auf ein unbekanntes Print-Objekt-Kürzel aus HERMES, so wird ein Auswahlfenster geöffnet, in dem Sie dem betroffenen Kürzel das korrekte Objekt aus den HONORAR-Stammdaten zuordnen können. Diese Zuordnung wird gespeichert (nur ein Kürzel je Objekt!).

Trifft das Programm auf ein unbekanntes Autoren- oder Fotografen-Kürzel aus HERMES, so wird ein Auswahlfenster geöffnet, in dem Sie dem betroffenen Kürzel den korrekten Mitarbeiter aus den HONORAR-Stammdaten zuordnen können. Diese Zuordnung wird gespeichert (beliebig viele Kürzel je Mitarbeiter!). Wenn Sie dabei den "Dummy-" Mitarbeiter (hat das Schnittstellenkürzel "NN") wählen, wird das Schnittstellen-Kürzel jedoch nicht dauerhaft gespeichert. Die Zuordnung erfolgt nur für diesen einen Verarbeitungslauf. Der betroffene Mitarbeiter muss anschließend erfasst und die dem "Dummy-" Mitarbeiter zugeordneten Honorare müssen korrigiert werden.

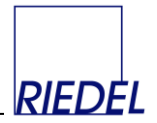

**Preise und Steuersätze** werden nicht aus dem Redaktionssystem übernommen, sondern aus den HONORAR-Stammdaten abgeleitet, die entsprechend gepflegt sein müssen.

Die gespeicherten Preise werden in folgender Reihenfolge berücksichtigt (höchste Priorität an erster Stelle genannt):

- 1. Preis im Mitarbeiter-Stammsatz für Honorarart und konkrete Kostenstelle.
- 2. Preis im Mitarbeiter-Stammsatz für Honorarart und Kostenstelle "alle".
- 3. Preis im Honorararten-Stammsatz für konkrete Kostenstelle.
- 4. Preis im Honorararten-Stammsatz für Kostenstelle "alle".
- 5. Standardpreis im Honorararten-Stammsatz.

Preis 0,00 ist ggf gültig und wird verwendet.

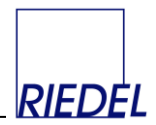

# 3.4 Anzeigenaufträge erfassen

| PHONORAR-Mustermann    | KG - [Anzeigenaufträge]                                                         |                             |
|------------------------|---------------------------------------------------------------------------------|-----------------------------|
| 🕄 Datei Bearbeiten Ans | icht Forma <u>t</u> Daten <u>s</u> ätze <u>O</u> ffice <u>F</u> enster <u>?</u> | Frage hier eingeben 🔹 🗕 🗗 🗙 |
|                        |                                                                                 | 02.11.2005 13:53:52 (MR)    |
| Auftrags-Nummer        | 4                                                                               | 🛅 🗊 🎒 📭                     |
| Auftragsdatum          | 29.09.2005                                                                      | Alt-n Alt-x Alt-r Alt-v     |
| Kunde                  | Jochensen, Peter, Dr., Intermedia GmbH 🗾 402                                    |                             |
| Zahlungsbedingung      | Zahlbar innerhalb von 30 Tagen nach Rechnungseingang rein netto. Innerhalb 8 1  | Tage 2 %                    |
| externe Auftragsnummer | 2134 externer Kunde KG                                                          |                             |
| Objekt                 | MIA   Ausgaben wählen  Ausgabe MIA 2005 / 07  MIA 2005 / 08  MIA 2005 / 11      | letzter Beleg<br>23<br>20   |
| Format                 | 1/1 4c                                                                          |                             |
| Gesamt-mm              | 2200                                                                            |                             |
| Platzierung            | 2. Seite                                                                        |                             |
| Anzeigentext           |                                                                                 |                             |
| Anzeigenpreis          | 345,00 €                                                                        | en la Aurerte etresteren l  |
| - Mengenrabatt         | Ausgabe entrem                                                                  | Ausgabe abrechnen           |
| - Agenturprovision     | 15 %                                                                            |                             |
| + Chiffre-Gebühr       | 2,00 € Chiffre-Nummer                                                           |                             |
| Nettobetrag            | 283,52 €                                                                        |                             |
| Dructoberrag           | 320,00 0 34.3442 V = 10.76                                                      |                             |
| Diuckuntenagen         |                                                                                 |                             |
| Relege                 |                                                                                 |                             |
| Delege                 |                                                                                 |                             |
|                        |                                                                                 |                             |
|                        |                                                                                 |                             |
| Datensatz:             | 3 • • • • • • • • • • • • • • • • • • •                                         |                             |
| Formularansicht        |                                                                                 |                             |

Mit dieser Funktion erfassen Sie die Anzeigenaufträge Ihrer Kunden. Dieser Menüpunkt ist nur verfügbar, wenn das Modul "Anzeigenverkauf" nicht ausgeblendet wurde (siehe "Parameter-Pflege"!).

Die Auftrags-Nummer wird vom System automatisch fortlaufend vergeben.

Nach Auswahl eines **Kunden** (der in den Kunden-Stammdaten zuvor erfasst wurde) wird die **Zahlungsbedingung** des Kunden übernommen und kann individuelle für diesen Auftrag angepasst werden.

Der Standardwert für die **Agenturprovision** wird aus dem zugehörigen Parameter übernommen und kann geändert werden.

Nach Erfassung der Auftragsdaten einschließlich Preise und Rabatte wählen Sie die betroffenen Ausgaben des Objektes aus, indem Sie auf den Button "**Ausgabe wählen**" klicken. Die ausgewählten Ausgaben erscheinen anschließend in der rechts daneben liegenden Liste, zunächst ohne Belegnummer. Durch Anklicken einer Ausgabe in dieser Liste und Klick auf den Button "**Ausgabe entfernen**" können Sie die Auswahl rückgängig machen.

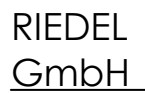

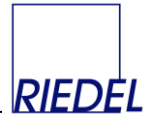

Durch Anklicken einer Ausgabe in dieser Liste und Klick auf den Button "**Ausgabe abrechnen**" erstellen Sie die zugehörige Rechnung. Dabei werden Sie zu Eingabe des Rechnungsdatums aufgefordert. Standardwert ist das Tagesdatum:

| Ausgabe abrechnen                        |           |
|------------------------------------------|-----------|
| Bitte bestätigen Sie das Rechnungsdatum: | ОК        |
|                                          | Abbrechen |
| 28.03.2006                               |           |

Nach Eingabe des Datums wird die Rechnung generiert und sofort gedruckt. In der Liste wird anschließend die vergebene Rechnungsnummer als "letzter Beleg" angezeigt.

Für eine Ausgabe können mehrere Belege (Rechnungen und/oder Gutschriften) erstellt werden. Durch Anklicken einer Ausgabe, die bereits eine Belegnummer hat, in der Liste und Klick auf den Button "**Ausgabe abrechnen**" öffnen Sie ein Fenster mit weiteren Optionen:

| 🕮 R | echnung  | en / Gutschr    | iften   |           |              |            |          | × |
|-----|----------|-----------------|---------|-----------|--------------|------------|----------|---|
|     | Belege z | um Auftrag 4    | (MIA) A | usgabe    | MIA 2005     | 7 11       |          |   |
|     | Belegnr  | Тур             | Datum   |           | Bruttobetrag | g St       | orno     |   |
|     | 31       | Rechnung        | 28.03.  | 2006      | 328,88       |            |          |   |
|     |          |                 |         |           |              |            |          |   |
|     |          |                 |         |           |              |            |          |   |
|     |          |                 |         |           |              |            |          |   |
|     |          |                 |         |           |              |            |          |   |
|     |          |                 |         |           |              |            |          |   |
|     |          |                 | 1       |           | 1            |            |          |   |
|     | Bele     | g drucken       | J .     | storniere | en           | <u>s</u> c | hließen  |   |
|     | neue Rec | hnung erstellen |         | Gutschr   | ift zur Rech | nung e     | rstellen |   |
|     |          | _               |         |           |              |            |          |   |

Nach Anklicken eines der hier aufgelisteten Belege haben Sie die Möglichkeit

- Den Beleg nochmals zu drucken
- Den Beleg zu stornieren
- Eine neue Rechnung zu erstellen
- Eine Gutschrift zu einer vorhandenen Rechnung zu erstellen

Durch Klick auf den **Drucker-Button** im Formular zur Erfassung der Anzeigenaufträge können sie den gerade angezeigten Auftrag vollständig ausdrucken.

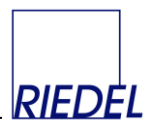

# 4 Hauptmenüpunkt "Auswertung"

# 4.1 Honorarstatistik

| HONOR                                                                                                    | HONORAR-Mustermann KG - [Honorarstatistik] |                  |      |         |       |         |       |          |               |         |     |        |          |   |                            |         |
|----------------------------------------------------------------------------------------------------|--------------------------------------------|------------------|------|---------|-------|---------|-------|----------|---------------|---------|-----|--------|----------|---|----------------------------|---------|
| Bit     Destei     Bearbeiten     Ansicht     Format     Datengätze     Office     Eenster     2       Auswahlkriterien:     Sortierung:     Sortierung:     Sortierung:     Sortierung: |                                            |                  |      |         |       |         |       |          |               |         |     |        |          | × |                            |         |
| Auswał                                                                                                    | nlkriterie                                 | n:               |      |         |       |         |       | S        | ortierung:    |         |     |        |          |   |                            | <b></b> |
| Honorarze                                                                                                    | eitraum                                    | 24.02.2001       | - 24 | 1.03.20 | 009   |         |       |          | ) Erfassungsr | eihenfo | lge |        |          |   |                            |         |
| Mitarbeite                                                                                                    | ı <b>r</b>                                 | [alle]           | He   | onorar  | art   | alle]   | ]     | - 6      | ) Datum       |         |     |        |          |   | Alt-z Alt-e Alt-r Alt-v    |         |
| Mitarbeite                                                                                                    | rgruppe                                    | [alle]           | Ko   | ostens  | telle | alle]   | ]     | <u> </u> | ) Mitarbeiter |         |     |        |          |   |                            |         |
| KSV-pflick                                                                                                    | htig                                       | - 🔳 beliebig     | 01   | bjekt   |       | . (alle | ]     |          |               |         |     |        |          |   |                            |         |
| Ausgabe[alle] Netto-                                                                                                    |                                            |                  |      |         |       |         |       |          |               |         |     |        |          |   |                            |         |
| Datum Mitarbeiter MGH.art KST KSV Anzahl Einz.preis Betrag€ St% bez. Beleg Objekt Ausgabe Bemerkung                                                                                      |                                            |                  |      |         |       |         |       |          |               |         |     |        |          |   |                            |         |
| 28.01.2002                                                                                                    | 221                                        | Paulsen, Fritz   | FM   | Ζ       | 4211  |         | 20    | 0,51     | 10,20         | 16      |     | 0      | BAUM+GAR |   | Baum+Garten S.12 20 Zeilen |         |
| 28.01.2002                                                                                                    | 221                                        | Paulsen, Fritz   | FM   | F       | 4211  |         | 1     | 2,56     | 2,56          | 16      |     | 0      | BAUM+GAR |   | Baum+Garten S. 14 Bild     |         |
| 28.01.2002                                                                                                    | 401                                        | Miesbach, Peter  | AG   | Ζ       | 4723  |         | 31    | 0,30     | 9,30          | 16      |     | 0      | BAUM+GAR |   | Lokalbericht S. 43         |         |
| 08.07.2002                                                                                                    | 221                                        | Paulsen, Fritz   | FM   | S       | 4211  |         | 1     | 60,00    | 60,00         | 16      |     | 0      | BAUM+GAR |   |                            |         |
| 28.01.2003                                                                                                    | 222                                        | Friedersen, Paul | FM   | Ζ       | 4211  | X       | 1     | 2,00     | 2,00          | - 7     |     | 0      | BAUM+GAR |   |                            |         |
| 21.12.2004                                                                                                    | 401                                        | Miesbach, Peter  | AG   | Ζ       | 4211  |         | 12    | 2,00     | 24,00         | 16      |     | 0      | BAUM+GAR |   |                            |         |
| 23.02.2005                                                                                                    | 400                                        | Paulsen          | AG   | Ζ       | 4211  |         | 12    | 0,90     | 10,80         | 16      |     | 0      | BAUM+GAR |   | Freunde im Garten          |         |
| 23.02.2005                                                                                                    | 400                                        | Paulsen          | AG   | F       | 4211  |         | 1     | 15,00    | 15,00         | 16      |     | 0      | BAUM+GAR |   | Freunde im Garten          |         |
| 23.02.2005                                                                                                    | 401                                        | Miesbach, Peter  | AG   | Ζ       | 4211  |         | 30    | 0,90     | 27,00         | 16      |     | 0      | BAUM+GAR |   | Grillfest                  |         |
| 23.02.2005                                                                                                    | 401                                        | Miesbach, Peter  | AG   | Ζ       | 4211  |         | 24    | 0,90     | 21,60         | 16      |     | 0      | BAUM+GAR |   | Rasenmäher                 |         |
| 11.07.2005                                                                                                    | 5                                          | Petersen, Herman | MA   | F       | 4211  |         | 1     | 2,56     | 2,56          | 16      |     | 0      | MIA      |   |                            |         |
| 11.07.2005                                                                                                    | 221                                        | Paulsen, Fritz   | FM   | F       | 4211  | X       | 1     | 3,07     | 3,07          | 16      |     | 0      | BAUM+GAR |   |                            |         |
| 11.07.2005                                                                                                    | 400                                        | Paulsen          | AG   | S       | 4211  |         | 1     | 0,00     | 0,00          | 16      |     | 0      | BAUM+GAR |   |                            |         |
| 11.07.2005                                                                                                    | 400                                        | Paulsen          | AG   | Z       | 4211  |         | 1     | 0,90     | 0,90          | 16      |     | 0      | BAUM+GAR |   |                            |         |
| 02.11.2005                                                                                                    | 402                                        | Jochensen, Peter | AG   | F       | alle  |         | 1     | 15,00    | 15,00         | 16      |     | 0      | BAUM+GAR |   |                            |         |
| 24.01.2006                                                                                                    | 221                                        | Paulsen, Fritz   | FM   | К       | 4211  |         | 1     | -30,00   | -30,00        | 16      |     | 0      | BAUM+GAR |   |                            |         |
| 24.01.2006                                                                                                    | 5                                          | Petersen, Herman | MA   | Z       | 4211  | ×       | 12    | 0,51     | 6,12          | 0       | u   | 990122 | BAUM+GAR |   | 1/4 Seite                  |         |
| 24.01.2006                                                                                                    | 222                                        | Friedersen, Paul | FM   | F       | 4211  | ×       | 1     | 15,00    | 15,00         | 7       |     | 0      | BAUM+GAR |   | Großformat                 |         |
| 24.01.2006                                                                                                    | 400                                        | Paulsen          | AG   | Z       | 4211  |         | 12    | 0,90     | 10,80         | 16      | u   | 990123 | BAUM+GAR |   |                            |         |
| 24.01.2006                                                                                                    | 222                                        | Friedersen, Paul | FM   | F       | 4211  | ×       | 1     | 150,00   | 150,00        | 7       |     | 0      | BAUM+GAR |   |                            |         |
| 23.01.2006                                                                                                    | 221                                        | Paulsen, Fritz   | FM   | F       | 4211  |         | 1     | 3,07     | 3,07          | 16      |     | 0      | BAUM+GAR |   |                            |         |
| 24.01.2006                                                                                                    | 400                                        | Paulsen          | AG   | Z       | 4211  |         | 87    | 0,90     | 78,30         | 16      | u   | 990123 | BAUM+GAR |   |                            |         |
| 01.01.2007                                                                                                    | 401                                        | Miesbach, Peter  | AG   | F       | 4211  |         | 1     | 20,00    | 20,00         | 19      | u   | 990119 | MIA      |   |                            |         |
| Summe offene                                                                                                    | e Beträge                                  | 372,06           |      |         |       |         | Summe | e:       | 981,86        |         |     |        |          |   |                            | -       |
| Formularans                                                                                                    | sicht                                      |                  |      |         |       |         |       |          |               |         |     |        |          |   |                            |         |
|                                                                                                    |                                            |                  |      |         |       |         |       |          |               |         |     |        |          |   |                            | //,     |

Mit Hilfe der Honorarstatistik erfolgt die Auswertung der Honorardaten

### mit Einschränkungsmöglichkeiten bezüglich

- eines beliebigen Zeitraumes
- eines oder aller Mitarbeiter
- einer oder aller Mitarbeitergruppen
- einer oder aller Honorararten
- einer oder aller Kostenstellen
- eines oder aller Objekt
- einer oder aller Ausgaben
- der KSV-Pflicht (ja/nein/beliebig)

### sortiert (bei der Anzeige im Endlosformular und im Datenblatt) wahlweise

- nach Erfassungsreihenfolge
- nach Datum (EVT)
- nach Mitarbeitername

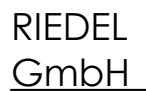

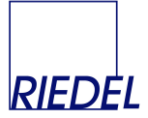

gegliedert (beim Ausdruck) wahlweise

- nach Mitarbeitern
- nach Kostenstellen
- nach Mitarbeitern und Kostenstellen
- nach Erscheinungsdatum
- mit **Detaildaten** (allen einzelnen Honoraren) oder
- als **Summen** für die gewählte Selektion.

Die Ausgabe erfolgt wahlweise auf den Bildschirm oder den Drucker.

Durch Anklicken des Etiketten-Buttons (oder Alt-e) starten Sie den **Adressetiketten-Druck** für den Belegversand. Diese Funktion erstellt Etiketten für **alle** Mitarbeiter, die von den in der Statistik selektierten Honoraren betroffen sind und in deren Stammsatz das Feld "Anzahl Belegexemplare" gefüllt ist. Mit der Menü-Funktion Ansicht -> Datenblattansicht -> Ansicht -> Seitenansicht -> Office können die angezeigten Honorarzeilen in **EXCEL** übernommen werden.

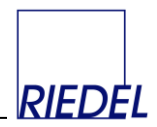

# 4.2 Auswertung Anzeigen-Aufträge

| HONORAR-Must                                    | ermann KG - [Auft                 | ragsübersic         | ht]                             |               |                                    |        |                   |           |    | × |
|-------------------------------------------------|-----------------------------------|---------------------|---------------------------------|---------------|------------------------------------|--------|-------------------|-----------|----|---|
| 🕄 Datei Bearbeit                                | en <u>A</u> nsicht Forma <u>t</u> | Daten <u>s</u> ätze | Office <u>E</u> enster <u>?</u> |               |                                    | Fr     | age hier eingeben | • -       | 8  | × |
| Auswahlkriterier<br>Objekt [all<br>Ausgabe [all | n:<br>e]<br>e]                    | Kunde               | [alle]                          | <u>.</u>      |                                    |        |                   |           |    | • |
| Objekt                                          | Ausgabe                           | KdNr.               | Kunde                           | Anzeigengröße | Platzierungsvorschrift             | GesMM  | Netto-Umsatz      | Auftrag-I | Nr |   |
| BAUM+GARTEN                                     | BG 2005 / 10                      | 5                   | Krogmann GmbH, Pete             | 4c            | 1                                  | 1200   | 141,40            |           | 5  |   |
| MIA                                             | MIA 2005 / 07                     | 5                   | Krogmann GmbH, Pete             | 1/1 Seite 4c  | jeweils 2. Umschlagseite ohne Aufp | 1100   | 275,88            |           | 2  |   |
| MIA                                             | MIA 2005 / 07                     | 402                 | Jochensen, Peter, Dr.,          | 1/1 4d        | 2. Seite                           | 2200   | 283,52            |           | 4  |   |
| MIA                                             | MIA 2005 / 08                     | 5                   | Krogmann GmbH, Pete             | 1/1 Seite 4c  | jeweils 2. Umschlagseite ohne Aufp | 1100   | 275,88            |           | 2  |   |
| MIA                                             | MIA 2005 / 08                     | 402                 | Jochensen, Peter, Dr.,          | 1/1 4c        | 2. Seite                           | 2200   | 283,52            |           | 4  |   |
| MIA                                             | MIA 2005 / 10                     | 5                   | Krogmann GmbH, Pete             | 1/1 Seite 4c  | jeweils 2. Umschlagseite ohne Aufp | 1100   | 275,88            |           | 2  |   |
| MIA                                             | MIA 2005 / 11                     | 5                   | Krogmann GmbH, Pete             | 1/1 Seite 4c  | jeweils 2. Umschlagseite ohne Aufp | 1100   | 275,88            |           | 2  |   |
| MIA                                             | MIA 2005 / 11                     | 402                 | Jochensen, Peter, Dr.,          | 1/1 4c        | 2. Seite                           | 2200   | 283,52            |           | 4  |   |
| MIA                                             | MIA 2005 / 12                     | 5                   | Krogmann GmbH, Pete             | 1/1 Seite 4c  | jeweils 2. Umschlagseite ohne Aufp | 1100   | 275,88            |           | 2  |   |
|                                                 |                                   |                     |                                 |               |                                    | Summe: | 2.371,36          |           |    | • |
| •                                               |                                   |                     |                                 |               |                                    |        |                   |           | Þ  |   |
| Formularansicht                                 |                                   |                     |                                 |               |                                    |        |                   |           |    | 1 |

Mit Hilfe dieser Funktion werten Sie die erfassten Anzeigenaufträge aus. Dieser Menüpunkt ist nur verfügbar, wenn das Modul "Anzeigenverkauf" nicht ausgeblendet wurde (siehe "Parameter-Pflege"!).

Einschränkungsmöglichkeiten bestehen bezüglich

- eines oder aller Objekt
- eines oder aller Ausgaben
- eines oder aller Kunden

Die Ausgabe erfolgt als Endlosformular, Datenblatt oder Liste wahlweise auf den Bildschirm oder den Drucker.

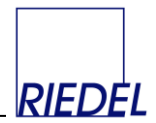

# 4.3 Auswertung Anzeigen-Rechnungen / -Gutschriften

| P HONO                            | RAR-Muster                                    | manı | n KG - [Recl | hnungen / C                  | Gutschriften (offens             | e Posten)]                                  |                                   |          |          |            |                 |          |           | × |
|-----------------------------------|-----------------------------------------------|------|--------------|------------------------------|----------------------------------|---------------------------------------------|-----------------------------------|----------|----------|------------|-----------------|----------|-----------|---|
| 🕄 Date                            | i <u>B</u> earbeiter                          | An   | icht Forma   | <u>t</u> Daten <u>s</u> ätze | e <u>O</u> ffice <u>F</u> enster | 2                                           |                                   |          |          |            | Frage hier      | eingeben | · - 8     | × |
| Ausw<br>Objekt<br>Ausgal<br>Kunde | ahlkriterien:<br>[alle]<br>be[alle]<br>[alle] |      | •<br>•       | •                            | auc                              | h bezahlte Rechnung<br>h stornierte Rechnur | gen anzeigen 🗌<br>ngen anzeigen 🗌 | Alt-v    |          |            |                 |          |           | • |
| Datum                             | Belegnr.                                      | R/G  | Auftrag-Nr   | KdNr.                        | Kunde                            | Objekt                                      | Ausgabe                           | Netto    | Brutto   | Zahlbetrag | Zahlungshinweis | bezahlt  | storniert |   |
| 21.09.2005                        | 5 17                                          | R    | 2            | 5                            | Krogmann GmbH                    | MIA                                         | MIA 2005 / 07                     | 275,88   | 320,02   | 320,02     | bar             | ✓        |           |   |
| 29.09.200                         | 5 19                                          | R    | 2            | 5                            | Krogmann GmbH                    | MIA                                         | MIA 2005 / 12                     | 275,88   | 320,02   | 320,02     | per Scheck      |          |           |   |
| 29.09.200                         | 5 <b>20</b>                                   | R    | 4            | 402                          | Intermedia GmbH                  | MIA                                         | MIA 2005 / 08                     | 281,52   | 326,56   | 100,00     | Anzahlung       |          |           |   |
| 25.10.2005                        | 5 25                                          | R    | 2            | 5                            | Krogmann GmbH                    | MIA                                         | MIA 2005 / 10                     | 275,88   | 320,02   |            |                 |          |           |   |
| 25.10.2005                        | 5 26                                          | R    | 2            | 5                            | Krogmann GmbH                    | MIA                                         | MIA 2005 / 08                     | 275,88   | 320,02   |            |                 |          |           |   |
| 25.10.200                         | 5 28                                          | B    | 2            | 5                            | Krogmann GmbH                    | MIA                                         | MIA 2005 / 11                     | 275,88   | 275,88   |            |                 |          |           |   |
| 25.10.2005                        | 5 29                                          | G    | 2            | 5                            | Krogmann GmbH                    | MIA                                         | MIA 2005 / 11                     | 275,88   | 275,88   |            |                 |          |           |   |
| 28.03.2006                        | 6 31                                          | R    | 4            | 402                          | Intermedia GmbH                  | MIA                                         | MIA 2005 / 11                     | 283,52   | 328,88   |            |                 |          |           |   |
|                                   |                                               |      |              |                              |                                  |                                             | Summe:                            | 2.220,32 | 2.487,28 | 740,04     |                 |          |           | • |
| Formulara                         | nsicht                                        |      |              |                              |                                  |                                             |                                   |          |          |            |                 |          |           |   |

Mit Hilfe dieser Funktion werten Sie die generierten Anzeigen-Rechnungen und -Gutschriften aus und führen eine Offen-Posten-Verfolgung durch. Dieser Menüpunkt ist nur verfügbar, wenn das Modul "Anzeigenverkauf" nicht ausgeblendet wurde (siehe "Parameter-Pflege"!).

Die Anzeige kann eingeschränkt werden bezüglich

- eines oder aller Objekt
- eines oder aller Ausgaben
- eines oder aller Kunden
- aller oder nur nicht bezahlter Rechnungen
- aller oder nur nicht stornierter Rechnungen

Für jeden Beleg kann ein **Zahlbetrag** und ein **Zahlungshinweis** erfasst werden. Jeder Beleg kann als **bezahlt** markiert werden.

Die Ausgabe erfolgt als Endlosformular oder Datenblatt.

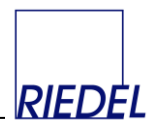

# 5 Hauptmenüpunkt "Verwaltung"

## 5.1 Parameter-Pflege

Dieser Menüpunkt dient der Speicherung aller für den reibungslosen Programmablauf erforderlichen Daten, die nur ein einziges Mal erfaßt werden müssen, wie z.B. Absender für Anschreiben, Bankverbindung der Firma etc.

Das Firmen-**Emblem** kann aus einem beliebigen Grafik-Programm (z.B. "Microsoft Paint") über die Zwischenablage eingefügt werden ("kopieren" und "einfügen").

| Besonders wichtig ist die sorgfältige     |
|-------------------------------------------|
| Erfassung der <b>Bank-Daten</b> , die für |
| den ordnungsgemäßen                       |
| Datenträgeraustausch                      |
| erforderlich sind.                        |

| Image: geneter in the set belog and the first belog and the first bel |
|----------------------------------------------------------------------------------------------------|
| Access@ptionen einstellen     Press       Mandariten-Daten     Bank     Allgemein       Finnenname     DEMO       Lizenz     Donglei       Adtesse     Tatk Co-Kis       Basterstahle 13     22222 Hamburg       Emblem / Logo     Sin können hier sins beleibige andree Grafk Liber die Vindows Zwischenschäge speichen.                                                                                                    |
| Mendarken Daten         Bank         Allgemein           Finnenname         DEMD                                                                                                    |
| Filmenname         DEMO           Lizenz         (Dongle)           Adresse         Test & Co KG           Basewardze 13         222221 Hanburg           Sign Kommen her eine belebigte andere Grafik über die Windows Zwischemobilige speichern         Sign Kommen her eine belebigte andere Grafik über die Windows Zwischemobilige speichern                                                                                                    |
| Lizenz (Dongle) Adresse [Det & Co KG Breeterabe 13 22222 Henburg Emblem / Logo Sin Konsen her sins belebige andres Grafik über die Windows Zwischensblage speichern.                                                                                                    |
| Adresse     Test & Co KG       Biblestraße 13     22222 Henburg       Sie Können hier eine beliebige andere Graßt über die Windows Zwischensblage speichen.       Virklas Cie die Graßt in Brahe in Kann Gräßt indere Graßt über die Windows Zwischensblage speichen.                                                                                                    |
| Emblem / Logo Sie körnen hier eine beliebige andere Grafik über die Windows-Zwischenablage speichern.                                                                                                    |
| doppelikisken Sie auf das Feld "Endernuf.ogo" und tigen<br>Sie de Grafik in dezes Feld ein ("besteheten - entigen").<br>Test&Co                                                                                                    |
| Absenderzeile über Tert & Co KG, Breitestraße 13, 22222 Hamburg<br>Adressfeld                                                                                                    |
| Hintergrundfarbe 12632256 💌                                                                                                    |
|                                                                                                    |

| HONORAR-DEMO - [Parameter-Pflege] |                            | -OX |
|-----------------------------------|----------------------------|-----|
| E Datei Eenster 2                 |                            | ē × |
|                                   | Access-Optionen einstellen |     |
| Mandanten-Daten Bank Allgemein    |                            |     |
| Kontoinhaber                      | Test & Co                  |     |
| BLZ                               | 200500100                  |     |
| Bank                              | Haspa                      |     |
| Bank-Ort                          | Hamburg                    |     |
| Kontonummer                       | 9877777                    |     |
| D atenaustausch-Bereich           | Debitoren                  |     |
| Verrechnungskonto                 | 28501                      |     |
|                                   |                            |     |
|                                   |                            |     |
|                                   |                            |     |
|                                   |                            |     |
|                                   |                            |     |
|                                   |                            |     |
|                                   |                            |     |
|                                   |                            |     |
|                                   |                            |     |
| Formularansicht                   |                            |     |

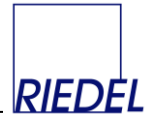

Unter dem Register "Allgemein" werden diverse Parameter - geordnet nach Themen - gespeichert:

Thema "Abrechnung Honorare":

| 🖉 HONORAR-Mustermann KG - [P | arameter-Pflege]                                                 |                     |          |
|------------------------------|------------------------------------------------------------------|---------------------|----------|
| 🖪 Datei Eenster ?            |                                                                  | Frage hier eingeben | -8×      |
|                              | Access-Dp                                                        | tionen einstellen   |          |
| Mandanten-Daten Bank         | Allgemein                                                        |                     | _        |
| Parameter-Thema:             | Parameter                                                        | Wert                | <u> </u> |
| Anzeigenverkauf              | Monatsabschluß durchführen (abgerechnete Zeiträume sperren)? J/N | N                   |          |
| Diverses<br>Schnittstellen   | nächste zu vergebene Gutschrift-Belegnummer                      | 990138              |          |
|                              | Name der DTAUS-Datei inkl. Pfad, ohne Extension (Nr)             | C:\DTAUS            |          |
|                              | nächste zu vergebene Datenträgernummer                           | 8                   |          |
|                              | 1 Beleg je Honorarsatz? (J/N)                                    | Ν                   |          |
|                              |                                                                  |                     |          |
| Formularansicht              |                                                                  |                     |          |

- Festlegung, ob nach Abrechnung aller Honorare eines Zeitraumes (und ggf. Eines Objektes) der betroffene Zeitraum f
  ür weitere Erfassungen geschlossen werden soll. (Monatsabschluß) (Eingabe "J" oder "N")
- Beleg-Nummernkreis für die Mitarbeiter-Gutschriften: Erfassen Sie hier die nächste Nummer, die verwendet werden soll.
- Speicherort (Pfad) und Dateiname für den Datenträgeraustausch. Die DTAUS-Datei erhält als Namens-Erweiterung eine Nummer von "001" bis "999", die der Datenträgernummer entspricht. Wenn Sie die Datei direkt auf eine Diskette speichern wollen, geben Sie hier "A:DTAUS" ein. Wenn Sie die Datei sicherheitshalber zunächst auf Ihrer Festplatte oder im Netz speichern möchten, müssen Sie hier den entsprechenden Pfad hinterlegen. Dann können Sie die Datei mit Hilfe des Windows-Explorers – nach durchgeführter Abrechnung – aus diesem Verzeichnis auf eine Diskette kopieren oder mit einem Online-Ranking-Programm (z.B. ZV-Light o.ä.) direkt verarbeiten.
- Nächste zu verwendende Datenträgernummer (DTAUS-Datei).
- Soll je Honorar ein eigener Überweisungsbeleg erzeugt werden? ("J" oder "N")

### Eingabe "N":

Alle Honorare eines Zahllaufes werden je Zahlungsempfänger zu einer Überweisung zusammengefasst.

#### Eingabe "J"

Je einzelnem Honorarsatz wird eine Überweisung generiert. Dann kann der Zahlungsempfänger bereits aus dem Kontoauszug den Bezug erkennen und benötigt eventuell keine zusätzliche schriftliche Gutschrift. Nachteil: Hat der Honorarempfänger mehrere Honorare im Abrechnungszeitpunkt, so bekommt er mehrere Überweisungen.

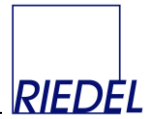

### Thema "Anzeigenverkauf":

| 🖉 HONORAR-Mustermann KG - [f | Parameter-Pflege]                                       | -                                            |       |
|------------------------------|---------------------------------------------------------|----------------------------------------------|-------|
| 🗄 Datei Eenster ?            |                                                         | Frage hier eingeben                          | • 8 × |
|                              |                                                         | Access-Optionen einstellen                   |       |
| Mandanten-Daten Bank         | Allgemein                                               |                                              | _     |
| Parameter-Thema:             | Parameter                                               | Wert                                         |       |
| Anzeigenverkauf              | Programme zum Anzeigenverkauf anzeigen? (J/N)           | N                                            |       |
| Diverses<br>Schnittstellen   | nächste Auftrags-Nummer (für Anzeigen)                  | 12                                           |       |
|                              | nächste Rechnungs-Belegnummer (für Anzeigen)            | 41                                           |       |
|                              | Defaultwert für Agenturprovision (in %)                 | 15                                           |       |
|                              | Auftragsbestätigung: Ortsbezeichnung im Kopf (vor Datum | n) Hamburg                                   |       |
|                              | Auftragsbestätigung: Name und Tel. des Unterzeichners   | Kurt Felix                                   |       |
|                              | Auftragsbestätigung: Fusstext                           | Achtung neue Bankverbindung:                 |       |
|                              | Anzeigenrechnung: Fusstext                              | Bankverbindung: Deutsche Bank Hamburg, Konto |       |
|                              |                                                         |                                              |       |
|                              |                                                         |                                              |       |
|                              |                                                         |                                              |       |
| Formularansicht              |                                                         |                                              |       |

- Programme zum Anzeigenverkauf anzeigen?
   Wenn hier "N" eingegeben wird, werden die Funktionen zur Erfassung und Auswertung der Anzeigenaufträge ausgeblendet.
- Nächste zu vergebende Auftragsnummer für Anzeigenaufträge.
- Nächste zu vergebende Rechnungsnummer für Anzeigenrechnungen.
- Der Standardwert (in %) für die Agenturprovision.
- Texte für Anzeigen-Auftragsbestätigung: Ort
- Texte für Anzeigen-Auftragsbestätigung: Sachbearbeiter
- Texte für Anzeigen-Auftragsbestätigung: Fusstext
- Fusstext für die Anzeigenrechnung.

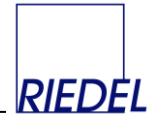

Thema "Diverses":

| P HONORAR-Mustermann KG - [] | Parameter-Pflege]      |                                                         |                            |                     |       |
|------------------------------|------------------------|---------------------------------------------------------|----------------------------|---------------------|-------|
| 🕄 Datei Eenster ?            |                        |                                                         |                            | Frage hier eingeben | - 🗗 × |
|                              |                        | Access-Optioner                                         | <b>einstellen</b><br>Alt-v |                     |       |
| Mandanten-Daten Bank         | Allgemein              |                                                         |                            |                     |       |
| Parameter-Thema:             | Parameter              |                                                         | Wert                       |                     |       |
| Anzeigenverkauf              | Suchfeldinhalt-Reihe   | enfolge: F=erst Firma, N=erst Name                      | F                          |                     | -     |
| Diverses<br>Schnittstellen   | Gutschrift: Je Positio | n Objekt und Seitennummer ausgeben? J/N                 | J                          |                     |       |
|                              | Honorarstatistik: Neu  | ue Seite bei Gruppenwechsel? J/N                        | J                          |                     |       |
|                              | Honorarstatistik: Spa  | alten "KST", "Steuersatz" und "bezahlt" anzeigen? (J/N) | N                          |                     | _     |
|                              |                        |                                                         |                            |                     |       |
|                              |                        |                                                         |                            |                     |       |
|                              |                        |                                                         |                            |                     |       |
|                              |                        |                                                         |                            |                     |       |
|                              |                        |                                                         |                            |                     |       |
|                              |                        |                                                         |                            |                     |       |
| Formularappicht              |                        |                                                         |                            |                     |       |
| Formularansicht              |                        |                                                         |                            |                     |       |

- **Suchfeldinhalt-Reihenfolge**: Wie soll das "Suchfeld" im Adress-Stammsatz automatisch gefüllt werden? Erst Firmenname, dann Nachname oder umgekehrt?
- Layout der Mitarbeiter-Gutschriften: Solle für jedes Honorar das betroffene Objekt sowie die Seitenzahl ausgegeben werden?
- Defaultwert für die **Honorarstatistik**: Soll bei jedem Gruppenwechsel (z.B. neuer Mitarbeiter bei Auflistung der Honorare) eine **neue Seite** begonnen werden?
- Layout der Honorarstatistik: Sollen die Spalten "KST" (Kostenstelle), "Steuersatz" und "bezahlt" angezeigt werden?

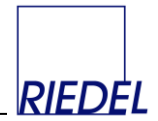

## Thema "Schnittstellen":

| 🖉 HONORAR-Mustermann KG - [F | Parameter-Pfleg    | e]                              |                            |                        |       |
|------------------------------|--------------------|---------------------------------|----------------------------|------------------------|-------|
| 🖪 Datei Eenster ?            |                    |                                 |                            | Frage hier eingeben    | - ₽ × |
|                              |                    |                                 | Access-Optionen einstellen |                        |       |
| Mandanten-Daten Bank         | Allgemein          |                                 |                            |                        |       |
| Parameter-Thema:             | Parameter          |                                 | Wert                       |                        |       |
| Anzeigenverkauf              | Schnittstelle Impo | t Honorare: Standard-Objekt     |                            |                        |       |
| Diverses<br>Schnittstellen   | Schnittstelle Impo | t Honorare: Standardformat      | Komma-separiertes Fo       |                        |       |
|                              | Schnittstelle Impo | t Honorare: Dateipfad und -name | D:\Projekte\HONOR/         | R\Honorar_AccessXP\UN* |       |
|                              |                    |                                 |                            |                        |       |
|                              |                    |                                 |                            |                        |       |
|                              |                    |                                 |                            |                        |       |
|                              |                    |                                 |                            |                        |       |
|                              |                    |                                 |                            |                        |       |
|                              |                    |                                 |                            |                        |       |
| Formularansicht              |                    |                                 |                            |                        |       |

- Import Honorare: Defaultwert für das **Objekt**, dem die Honorare zuzuordnen sind.
- Standard-Format für die zu importierenden Dateien aus dem externen Redaktionssystem.
- Dateiname und Pfad (ggf. mit Platzhalter "\*") für die zu importierenden Dateien aus dem externen Redaktionssystem.

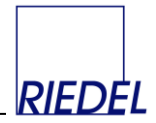

## 5.2 Benutzerverwaltung

Das System arbeitet mit einer eigenen Benutzerverwaltung. Jeder Benutzer muß sich bei Programmstart mit seinem **Namen** und einem **Passwort** identifizieren. Er hat dann Zugriff auf alle Teile des Programms mit Ausnahme der den Administratoren vorbehaltenen Bereiche.

Für jeden Benutzer kann sein Standard-**Objekt** hinterlegt werden. Außerdem kann festgelegt werden, dass er nur Daten dieses Objektes ansehen und bearbeiten darf.

Ein Benutzer, der nicht **aktiviert** ist, kann sich nicht am Programm anmelden.

| ۹,                                                                                                    | IONOR#        | R-Riedel - | [Benutz | er]            |       |                           |                                            |           |      |                                | _ 🗆 × |
|----------------------------------------------------------------------------------------------------|---------------|------------|---------|----------------|-------|---------------------------|--------------------------------------------|-----------|------|--------------------------------|-------|
|                                                                                                    | Datei         | Bearbeiten | Ansicht | Forma <u>t</u> | Dater | ngätze <u>O</u> ffice Een | ster <u>?</u>                              |           |      |                                | _ 8 × |
|                                                                                                    | Na <u>m</u> e |            | neue    | es Passw       | orl   | Standardobjekt            | darf nur<br>dieses<br>Objekt<br>bearbeiten | aktiviert | Admi | nistrator *) Alten Alter Alter | -     |
| $\mathbf{P}$                                                                                                    | DEMO          |            |         |                |       | BAUM+GARTI_               |                                            | <         |      | 21.01.2002 17:28:53 (MR)       |       |
|                                                                                                    | MEIER         |            |         |                |       | MIA.                      |                                            | V         | ◄    | 21.01.2002 17:29:19 (MR)       |       |
|                                                                                                    | MB            |            |         |                |       | BAUM+GARTI                |                                            | V         | V    | 21.01.2002 18:02:35 (MR)       |       |
|                                                                                                    | NEU           |            |         |                |       | [keins]                   |                                            | V         | ⊻    | 21.01.2002 17:15:23 (MR)       |       |
| *                                                                                                    |               |            |         |                |       | [keins]                   |                                            | V         |      | 0                              |       |
| 1) Nur Administratoren duifen                                                                                                    |               |            |         |                |       |                           |                                            |           |      |                                |       |
| sebiti Benutare anlegen und ändem     de Erstelnung einen DTALIS De sindspäring machen und viederholen     de Erstelnung einen DTALIS De sindspäring machen und viederholen     de gespeicherten Deten komplett löchen (Verwatung - Daten löchen)     versatz: tel {         Tat i {         I {         Tat i {         I {         I {         I { |               |            |         |                |       |                           |                                            |           |      |                                |       |
| Na                                                                                                    | me des E      | Benutzers  |         |                |       |                           |                                            |           |      |                                |       |

Nur Benutzer, die als "Administrator" gekennzeichnet wurden, können:

- selbst die Benutzerverwaltung aufrufen und Benutzer erfassen oder ändern
- im Menüpunkt "Honorarabrechnung" bei Bedarf einen Zahllauf oder die Abrechnung manuell abzurechnender Honorare rückgängig machen
- einen geschlossenen Buchungszeitraum wieder öffnen,
- im Menüpunkt "Daten löschen" alle gespeicherten Daten löschen und damit eine leere Datenbank erzeugen.

Der Benutzername wird außerdem (zusammen mit Datum und Uhrzeit) in jedem Datensatz gespeichert, den der Benutzer erfaßt oder ändert.

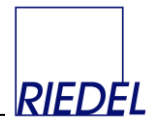

# 5.3 Buchungszeiträume öffnen / schließen

Mit dieser Funktion können Administratoren (!) bei Bedarf einen Buchungszeitraum wieder öffnen:

| Z | но   | INORAF        | t-Musterma         | ann KG -        | [Buchung       | s-Zeiträume         |                |                 |             |     |      | _ [            | Ľ   |
|---|------|---------------|--------------------|-----------------|----------------|---------------------|----------------|-----------------|-------------|-----|------|----------------|-----|
|   | 8    | <u>D</u> atei | <u>B</u> earbeiten | <u>A</u> nsicht | Forma <u>t</u> | Daten <u>s</u> ätze | <u>O</u> ffice | <u>F</u> enster | 2           |     |      | _ <del>6</del> | ×   |
|   |      |               |                    |                 |                |                     |                |                 |             |     |      |                | •   |
| H | B    | Buchun        | gszeitraum         |                 | Objekt         | В                   | uchungs        | zeitrum i       | st geschlos | sen | <br> | Alt-v          | - 1 |
| L | 0    | 1.01.200      | JU - U1.US         | 9.2002          | [alle]         |                     |                |                 |             |     | <br> |                | - 1 |
| L | 25   | 5.01.200      | 02 - 28.0*         | 1.2002          | BAUM+GA        | ARTEN               | ⊻              |                 |             |     |      |                | _   |
| Ľ | 0    | 1.01.200      | 03 - 31.01         | 1.2003          | BAUM+GA        | ARTEN               | ⊻              |                 |             |     |      |                |     |
|   | 0    | 1.01.200      | 03 - 31.01         | 1.2003          | [alle]         |                     | ✓              |                 |             |     |      |                |     |
|   | 0    | 1.02.200      | 05 - 28.02         | 2.2005          | [alle]         |                     | <b>v</b>       |                 |             |     |      |                |     |
|   |      |               |                    |                 |                |                     |                |                 |             |     |      |                | 4   |
| C | ater | nsatz:        |                    | 3               | ► <b>►I</b> ►* | von 5               |                | <u> </u>        | •           |     |      |                |     |
| F | ens  | ter schli     | eßen               |                 |                |                     |                |                 |             |     |      |                | 1   |

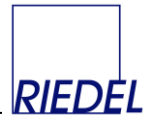

## 5.4 Logbuch einsehen

Mit Hilfe dieser Funktion können bei Bedarf Eingabe- und Programmfehler sowie durchgeführte Abrechnungsläufe nachvollzogen werden.

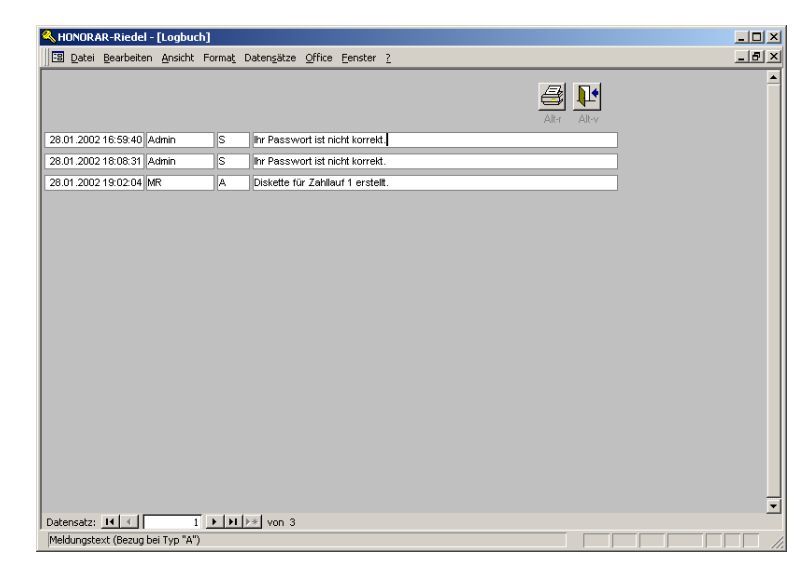

## 5.5 Datenquelle zuordnen

Die Anwender-Daten des Programms werden in einer gesonderten Access-Datenbank (Datenquelle) gespeichert. Zu Zwecken des Programmtests ("Testfirma") oder für die Bearbeitung verschiedener Firmen ("Mandanten") können mehrere Datenquellen angelegt werden, Mit Hilfe der Funktion "Datenquelle zuordnen" kann jederzeit zwischen diesen gewechselt werden.

(Siehe Punkt "Programminstallation"!)

| Wo befindet sich            | die Datenquelle?                          |                                               |          | <u>?</u> ×                   |
|-----------------------------|-------------------------------------------|-----------------------------------------------|----------|------------------------------|
| <u>S</u> uchen in:          | 🔁 Access97                                | •                                             | ← 🗈 💣 🎟• |                              |
| Verlauf<br>Desktop          | CD<br>ZIP<br>Hondaten.mdb                 |                                               |          |                              |
| Arbeitsplatz<br>Netzwerkumg | Datei <u>n</u> ame:<br>Datei <u>t</u> yp: | ACCESS-Datenbank<br>□ Schyeibgeschützt öffnen | •        | Ö <u>f</u> fnen<br>Abbrechen |

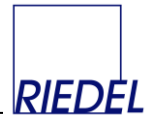

## 5.6 Lizenzcode eingeben

Beim ersten Programmstart wird HONORAR grundsätzlich als (kostenlose) **Demo-Version** mit eingeschränktem Funktionsumfang ausgeführt.

Durch Eingabe eines **Lizenzinhaber**-Namens und eines passenden Firmenlizenz-**Lizenzcodes** verwandeln Sie die Demo-Version in eine Firmenlizenz-**Vollversion**.

Wenn Ihnen der Lizenzcode vorliegt, geben Sie hier den Lizenzinhaber-Namen sowie den Lizenzcode ein. Die Schreibweise sowohl des Namens als auch des Lizenzcodes muss exakt der Vorgabe entsprechen! Kopieren sie diese beiden Texte am

| Konorar-Riedel - [Lizensierung]                                                                                                    |            |
|----------------------------------------------------------------------------------------------------|------------|
| Datei Eenster ?                                                                                                    | <u>a</u> × |
|                                                                                                    | Alt-v      |
| Der Lizenzcode kann nur in Kombination mit dem Lizenzinhaber-Namen<br>(Firmenname) verwendet werden. Bitte geben Sie den Code so ein, wie er Ihnen<br>vom Softwarelieferanten mitgeteilt wurde und beachten Sie die exakte<br>Schreibweise (Groß-Kein-Schrift und Sonderzeichen).<br>Falls Sie den Lizenzinhaber-Namen ändern, müssen Sie einen neuen, dazu<br>passenden Lizenzcode anforderni |            |
| Lizenzinhaber: Riedel                                                                                                    |            |
| Lizenzcode:                                                                                                    |            |
| Lizenzcode <u>anfordern</u>                                                                                                    |            |
| Formularansicht                                                                                                    |            |

besten über die Zwischenablage aus der E-Mail, die Sie vom Lizenzgeber erhalten habe. Schließen Sie anschließend das Fenster, beenden Sie das Programm und starten Sie es erneut.

Ein Firmenlizenz-Lizenzcode ist immer nur mit dem zugehörigen Lizenzinhaber-Namen gültig!

(Wenn Sie eine Arbeitsplatzlizenz einsetzen, müssen Sie nur den zugehörigen Lizenz-Dongle in die Schnittstelle Ihres PC stecken. Weitere Eingaben sind nicht erforderlich.)

## 5.7 Daten löschen

Mit dieser Funktion werden alle gespeicherten Daten komplett und endgültig gelöscht. Sie kann ausschließlich von einem Administrator durchgeführt werden.

Zweck ist entweder

1. Löschen der mitgelieferten **Testdaten**, nachdem Sie sich mit dem Programm vertraut gemacht haben und nun mit Ihren eigenen Daten richtig loslegen wollen

oder

 Erzeugen einer leeren Datenbank als zusätzlichem, neuem Mandanten, nachdem Sie die Originaldatei "Hondaten.mdb" kopiert und umbenannt und die neue Datei als Datenquelle verbunden haben.

## 5.8 Programmänderungen-Historie

Alle durchgeführten Programmänderungen und Erweiterungen werden von Ihrem Softwarelieferanten in einer gesonderten Tabelle dokumentiert, und sind für Sie somit nachvollziehbar, insbesondere, wenn Sie eine neue Programmversion geliefert bekommen haben.

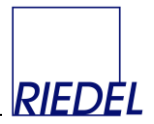

# 6 Dateiformat für den Datenträgeraustausch

Die Datei auf dem Überweisungs-Datenträger bzw. die online-Banking-Schnittstelle wird in einem standardisierten Format (Datenträgeraustausch-Format "DTAUS") erstellt. Es ist folgendermaßen aufgebaut:

| Feld Nr | Länge<br>(Bytes) | Position | Format    | Inhalt         | Erläuterung             |
|---------|------------------|----------|-----------|----------------|-------------------------|
| 1       | 4                | 1        | Numerisch | Satzlänge      | ,0128'                  |
| 2       | 1                | 5        | Alpha     | Satzart        | ,A'                     |
| 3       | 2                | 6        | Alpha     | Buchungsart    | ,GK' = Gutschrift       |
| 4       | 8                | 8        | Numerisch | BLZ            |                         |
| 5       | 8                | 16       | Numerisch |                | ,0000000'               |
| 6       | 27               | 24       | Alpha     | Name           | Des Diskettenabsenders  |
| 7       | 6                | 51       | Numerisch | Datum (TTMMJJ) | Der Diskettenerstellung |
| 8       | 4                | 57       | Alpha     |                | Leerzeichen             |
| 9       | 10               | 61       | Numerisch | Kontonummer    | Des Diskettenabsenders  |
| 10      | 10               | 71       | Numerisch |                | Frei                    |
| 11      | 47               | 81       | Alpha     |                | Frei                    |
| 12      | 1                | 128      | Alpha     | Währung        | Leerzeichen = DM        |
|         |                  |          |           |                | ,1' = EURO              |

Datensatz A (Datenträger-Vorsatz, je Datei nur einmal vorhanden):

Datensatz C (Zahlungsaustauschsatz, je Auftrag einmal vorhanden):

| Feld Nr | Länge   | Position | Format    | Inhalt             | Erläuterung               |
|---------|---------|----------|-----------|--------------------|---------------------------|
|         | (Bytes) |          |           |                    |                           |
| 1       | 4       | 1        | Numerisch | Logische Satzlänge | ,0216'                    |
| 2       | 1       | 5        | Alpha     | Satzart            | ,Cʻ                       |
| 3       | 8       | 6        | Numerisch |                    | Frei                      |
| 4       | 8       | 14       | Numerisch | BLZ                | Des Diskettenerstellers   |
| 5       | 10      | 22       | Numerisch | Kontonummer        | Des Diskettenerstellers   |
| 6       | 13      | 32       | Numerisch |                    | Frei                      |
| 7       | 5       | 45       | Numerisch | Zahlungsart        | ,51000'                   |
| 8       | 1       | 50       | Alpha     |                    | Frei                      |
| 9       | 11      | 51       | Numerisch | Betrag in DM       | Einschl Nachkommastellen  |
| 10      | 8       | 62       | Numerisch | BLZ                | Des Mitarbeiters          |
| 11      | 10      | 70       | Numerisch | Kontonummer        | Des Mitarbeiters          |
| 12      | 11      | 80       | Numerisch | Betrag in EURO     | Einschl Nachkommastellen  |
| 13      | 3       | 91       | Alpha     |                    | Frei                      |
| 14      | 35      | 94       | Alpha     | Name               | Des Mitarbeiters          |
| 15      | 27      | 129      | Alpha     | Name               | Des Diskettenerstellers   |
| 16      | 27      | 156      | Alpha     | Verwendungszweck1  | Belegnr. Abrechnungsdatum |
| 17      | 3       | 183      | Alpha     | Währung            | Leerzeichen = DM          |
|         |         |          |           |                    | ,1' = EURO                |
| 18      | 2       | 186      | Numerisch | Erweiterungskz.    | ,01'                      |
| 19      | 2       | 188      | Numerisch | Erweiterungsart    | ,02' = Verwendungszweck   |
| 20      | 27      | 190      | Alpha     | Verwendungszweck2  | Mitarbeiternummer         |
| 21      | 2       | 217      | Numerisch |                    | Frei                      |
| 22      | 27      | 219      | Alpha     |                    | Frei                      |
| 23      | 11      | 246      | Alpha     |                    | Frei                      |

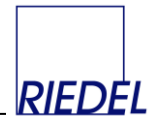

| Feld Nr | Länge   | Position | Format    | Inhalt             | Erläuterung   |
|---------|---------|----------|-----------|--------------------|---------------|
|         | (Bytes) |          |           |                    |               |
| 1       | 4       | 1        | Numerisch | Satzlänge          | ,0128'        |
| 2       | 1       | 5        | Alpha     | Satzart            | ,Eʻ           |
| 3       | 5       | 6        | Alpha     |                    | Frei          |
| 4       | 7       | 11       | Numerisch | Anzahl C-Sätze     | Abstimm-Summe |
| 5       | 13      | 18       | Numerisch | Summe DM-Beträge   | Abstimm-Summe |
| 6       | 17      | 31       | Numerisch | Summe Kontonummern | Abstimm-Summe |
| 7       | 17      | 48       | Numerisch | Summe der BLZ      | Abstimm-Summe |
| 8       | 13      | 65       | Numerisch | Summe EURO-Beträge | Abstimm-Summe |
| 9       | 51      | 78       | Alpha     | Kontonummer        | Frei          |

Datensatz E (Datenträger-Nachsatz, je Datei nur einmal vorhanden):

### Muster: DTAUS-Datei mit einer Überweisung je Beleg:

### Muster: DTAUS-Datei mit einer Überweisung je Honorar-Leistung:

0128AGK2005001000000000MUSTERMANN KG 230205 0009877777000000000...1 0216C00000002001002008768768760000000000051000 00000000000020050010000987777700000001253... PAULSEN MUSTERMANN KG FREUNDE IM GARTEN 1 0102Honorar-Nr 0000400 PAULSEN MUSTERMANN KG FREUNDE IM GARTEN 1 0102Honorar-Nr 0000400 PETER MIESBACH MUSTERMANN KG GRILLFEST 1 0102Honorar-Nr 0000401 PETER MIESBACH MUSTERMANN KG RASENMÄHER 1 0102Honorar-Nr 0000401 0128E 00000040000000000000000000000001518000000028402044000000008631

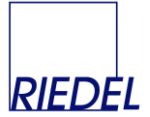

## 7. Programminstallation

(Diese Hinweise bitte unbedingt beachten!)

### Systemvoraussetzungen

- Windows ab Version 98 SE
- 256 MByte Hauptspeicher
- ca. 200 MByte freier Speicherplatz auf der Festplatte
- Bildschirmauflösung mindestens 1024 x 768

#### Installation

Legen Sie die Installations-CD in das CD-Laufwerk ein. In der Regel startet das Setup-Programm daraufhin automatisch. Andernfalls starten Sie das Setup-Programm durch Doppelklick auf die Datei "SETUP.EXE" auf der CD (im Windows-Explorer). Folgen Sie den Hinweisen des Setup-Programmes. Installieren Sie grundsätzlich alle Bestandteile des Systems ("Standard-Installation"). Alle Programme verwenden eine Access – Runtime - Version, die automatisch mit installiert wird. Zusätzlich wird automatisch ein Treiber (HASP-Treiber) für den Lizenz-Dongle installiert. Wenn Sie über eine Firmenlizenz mit Lizenzcode verfügen ode das Programm ausschließlich als Testversion verwenden wollen, können Sie diesen Teil der Installation abbrechen.

#### Programmstart

Nach der Installation finden Sie einen entsprechenden **Programmeintrag** "Honorar für Windows" im **Startmenü** (Windows-Start-Button).

### Lizenzierung

Beim ersten Programmstart wird HONORAR grundsätzlich als **Demo-Version** mit eingeschränktem Funktionsumfang ausgeführt. Es kann nur eine begrenzte Zahl von Datensätzen angelegt werden. Durch Einstecken eines **Lizenz-Dongles** in den Arbeitsplatz-PC oder durch Eingabe eines **Lizenzinhaber**-Namens und eines passenden **Lizenzcodes** (Firmenlizenz) verwandeln Sie die Demo-Version in eine **Vollversion**.

Mit dem Menüpunkt "Verwaltung – Vollversion-Lizenz bestellen" können Sie ein entsprechendes Bestellformular ausdrucken.

Wenn ein Lizenz-Dongle vorliegt, stecken Sie ihn die parallele (Drucker-) oder USB-Schnittstelle Ihres PC, bevor Sie die Software starten. Wenn Sie den Dongle abziehen, während das Programm läuft, fällt das Programm in den Demo-Version-Modus zurück.

Wenn Sie im Besitz einer Firmenlizenz sind, rufen Sie den Menüpunkt "Verwaltung-Lizenzcode eingeben" auf. und geben Sie den Ihnen vorliegenden Lizenzinhaber-Namen sowie den Lizenzcode ein. Beenden Sie dann das Programm und starten Sie es erneut.

Melden Sie sich dann beim ersten Programmstart der Vollversion als Benutzer "NEU" mit Passwort "neu" an. Nun können Sie den gesamten Funktionsumfang der Software nutzen.

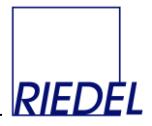

### Einrichtung der Stammdaten

(Diese Ausführungen betreffen nur die Vollversion des Programms.)

Wir empfehlen Ihnen folgende Vorgehensweise:

- 1. Melden Sie sich beim ersten Start als Benutzer "NEU" mit Passwort "neu" an.
- 2. Ändern Sie aus Sicherheitsgründen das Passwortes für Benutzer "NEU" (Menüpunkt "System eigenes Passwort ändern) und merken Sie sich das neue Passwort gut.
- 3. Legen Sie weitere Benutzer an, insbesondere einen Administrator (Siehe "5.2 Benutzerverwaltung").
- 4. Machen Sie sich anhand der gelieferten Testdaten mit dem Programm vertraut.
- 5. Löschen Sie die Testdaten mit dem Menüpunkt "Verwaltung Daten löschen"
- 6. Erfassen Sie sorgfältig die firmenspezifischen Parameter ("Verwaltung Parameter-Pflege"). Entscheiden Sie insbesondere, ob Sie je Honorar einen eigenen Überweisungsbeleg erzeugen wollen. Dann kann der Zahlungsempfänger bereits aus dem Kontoauszug den Bezug erkennen und benötigt eventuell keine zusätzliche schriftliche Gutschrift. Nachteil: Hat der Honorarempfänger mehrere Honorare im Abrechnungszeitpunkt, so bekommt er mehrere Überweisungen.
- 7. Legen Sie mit "Stammdaten Objekte" das Objekt / die Objekte an.
- 8. Legen Sie in der Benutzerverwaltung fest, wer mit welchem Objekt arbeiten soll und ob er auch andere Objekte bearbeiten darf.
- 9. Erfassen Sie die übrigen Stammdaten.
- 10. Erfassen Sie die Honorare und rechnen Sie sie ab.

#### Datensicherung

"HONORAR für Windows" besteht im wesentlichen aus zwei Dateien:

Die Datei "Honorar.mde" ist das Programm.

Die Datei "Hondaten.mdb" enthält die Daten (bei Auslieferung Testdaten).

Denken Sie daran, die Datei "**Hondaten.mdb**" täglich zu **Sichern**! Verwenden Sie dazu ein Magnetband oder einen anderen auswechselbaren Datenträger, den Sie anschließend an einem sicheren Ort (in einem anderen Gebäude!) lagern. Im Windows-Startmenü finden Sie unter "HONORAR" einen Menüpunkt um diese Datei bei Bedarf zu reparieren und zu komprimieren (zu reorganisieren).

### Arbeiten im Netzwerk

Wenn Sie in einem Netzwerk – also mit mehreren Benutzern gleichzeitig mit denselben Daten – arbeiten möchten, installieren Sie das HONORAR-**Programm auf jeder Arbeitsstation**. Kopieren Sie dann die **Datei "Hondaten.mdb" auf ein Netzwerkverzeichnis**, das für alle Benutzer zugänglich ist. Löschen Sie dann "Hondaten.mdb" auf allen Arbeitsstationen.

Wenn Sie das Programm nun starten, werden Sie nach dem Speicherort und Namen der "**Datenquelle**" ("Hondaten.mdb") gefragt. Es erscheint ein Fenster "Neue Programmversion":

Bestätigen Sie die Meldung, indem Sie auf "weiter" klicken.

Neue Programmversion

Diese Programmversion wird erstmals auf Ihrem System in Betrieb genommen oder die Datenquelle wurde verschoben oder umbenannt. Bitte teilen Sie dem Programm mit, wo sich die Datenquelle mit Ihren Firmen-Daten befinden. Wählen Sie dazu im nächsten Fenster Pfad und Dateiname Ihrer Datenquelle aus!

| weiter |
|--------|
|--------|

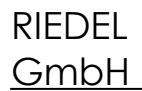

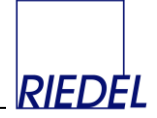

(Falls dieses Fenster nicht erscheint, sondern das Programm direkt das Fenster "Anmeldung" anzeigt (s.u.), melden Sie sich als Benutzer "NEU" mit Passwort "neu" an und wählen Sie anschließend im Menü die Funktion "Verwaltung – Datenquelle zuordnen"!)

Wählen Sie in dem darauf folgenden Fenster "Wo befindet sich die Datenquelle" das Netzwerkverzeichnis und die richtige Datei aus und klicken dann auf die Datei und auf "öffnen".

Damit haben Sie das Programm "HONORAR" mit Ihrer firmeneignen Datenquelle im Netzwerk verknüpft. Dieser Vorgang ist nur ein einziges Mal (je Arbeitsstation) und nach jedem Programm-Update erforderlich.

| Wo befindet sich                     | die Datenquelle?          |                  |   |         | ? ×                          |
|--------------------------------------|---------------------------|------------------|---|---------|------------------------------|
| <u>S</u> uchen in:                   | 🔁 Access97                |                  | • | + 🗈 💣 🖩 | •                            |
| Verlauf<br>Desktop<br>Eigene Dateien | CD<br>ZIP<br>Hondaten.mdb |                  |   |         |                              |
| Arbeitsplatz                         | Dateiname:<br>Dateityp:   | ACCESS-Datenbank |   | •<br>•  | Ö <u>i</u> fnen<br>Abbrechen |

### Mandantenfähigkeit

Sie können die Datei "Hondaten.mdb" auch kopieren und unter verschieden Namen speichern. Damit stehen Ihnen mehrere Datenbanken (**Mandanten**) zur Verfügung, zwischen denen Sie jederzeit mit der Funktion "Datenquelle zuordnen" wechseln können. Nach dem Kopieren einer Datenbank können Sie die in der Kopie noch enthaltenen – ggf. unerwünschten – Daten mit "Verwaltung – Daten löschen" entfernen.

Nach dem Zuordnen einer neuen Datenquelle fordert das Programm mit dem Fenster "Anmeldung" von Ihnen – wie bei jedem Start – einen Benutzernamen und ein Passwort:

(Beim ersten Programmstart können Sie sich als **Benutzer** "NEU" mit Passwort "neu" anmelden.)

Wenn Sie als Benutzer "NEU" angemeldet sind, sollten Sie diesem Benutzer ein neues **Passwort** geben. Verwenden Sie hierzu den Menüpunkt "System – eigenes Passwort ändern":

| Anmeldung          |                                       |
|--------------------|---------------------------------------|
| Datum, Uhrzeit: 28 | 8.01.2002 18:06:2 (Bitte überprüfen!) |
| Benutzer:          |                                       |
| Passwort:          | жжжж                                  |
| <u>a</u> nmelden   | Programm <u>b</u> eenden              |

| eigenes Passwort ändern                  |                   |  |  |
|------------------------------------------|-------------------|--|--|
| altes Passwort:                          |                   |  |  |
| neues Passwort:                          |                   |  |  |
| <b>neues Passwort:</b><br>(Wiederholung) |                   |  |  |
| <u>s</u> peichern                        | <u>a</u> bbrechen |  |  |
|                                          |                   |  |  |

## 8 Lizenzvertrag

DURCH AUFBRECHEN DES SIEGELS ODER ÖFFNEN DER DIE PROGRAMMEDIEN ENTHALTENDEN VERPACKUNG AUF ANDERE WEISE ERKLAREN SIE SICH BEREIT, DEN BEDINGUNGEN DIESES LIZENZVERTRAGS FOLGE ZU LEISTEN.

*Eigentümer der Software*. Sie erkennen an, dass alle in diesem Paket enthaltenen Computerprogramme und die zugehörige Dokumentation (nachfolgend zusammenfassend als "Software" bezeichnet) ausschließliches Eigentum von RIEDEL GmbH und/oder dessen Lizenzgebern ist (sind). Die Software fällt unter den Schutz der Urheberrechtsschutzgesetze und anderer, geistiges Eigentum betreffende Gesetze der Bundesrepublik Deutschland und der internationalen Urherberrechtsschutzverträge. Sie erklären sich damit einverstanden, dass der von Ihnen bezahlte Preis für die Software eine Lizenzgebühr ist, die Ihnen ausschließlich die in diesem Lizenzvertrag festgelegten Rechte zuweist.

*Lizenz.* RIEDEL GmbH verleiht Ihnen - und Sie akzeptieren dies - eine beschränkte, nicht ausschließliche Lizenz zur Verwendung der Software ausschließlich In maschinenlesbarem Objektcode. Sie erklären sich einverstanden, die Software ausschließlich diesem Lizenzvertrag entsprechend zu verwenden. Der Lizenzvertrag überträgt Ihnen keine Eigentumsanspruche bzw. andere Anteile an der Software.

*Lizenzumfang.* Bei der vorliegenden Lizenz handelt es sich um eine Einzelplatzlizenz (Arbeitsplatzlizenz) für den Einsatz auf einem einzelnen Rechner oder um eine Mehrbenutzerlizenz (Firmenlizenz) zur Verwendung in einem einzelnen PC-Netzwerk. Als Käufer einer Firmenlizenz ist es Ihnen erlaubt, die Software in einem Netzwerk zu installieren und auf den direkt mit diesem Netzwerk verbundenen Rechnern zu verwenden. Für die Verwendung der Software in einem anderen Netzwerk oder auf einem nicht mit dem Netzwerk verbundenen Rechner sie weitere gültige Firmenlizenz erworben werden. Wenn Sie zusätzliche Lizenzen erwerben möchten, nehmen Sie bitte Kontakt mit RIEDEL GmbH auf.

Sie sind nicht befugt, die Software zu kopieren, zu ändern bzw. zu modifizieren oder die Software zu übersetzen zu entkompilieren, zu entassemblieren oder auf andere Weise zu versuchen, dem Code dieser Software auf die Spur zu kommen. Sie sind nicht befugt, die Software oder Kopien der Software zu irgendwelchen Zwecken an andere Benutzer zu verleihen, zu vermieten, zu leasen oder unterzulizensieren. Sie erklären sich bereit, die Software in angemessener Weise vor unbefugter Verwendung, Modifizierung, Vervielfältigung, Verteilung und Veröffentlichung zu schützen. Für Verwendungen und Kopien der Software, die in vorliegendem Lizenzvertrag nicht ausdrücklich erwähnt werden, besteht keine Befugnis. RIEDEL GmbH behält sich alle Rechte vor, die Ihnen nicht ausdrücklich zugesprochen wurden.

*Laufzeit.* Die Lizenz ist ab dem Kaufdatum gültig. Sie ist solange gültig, bis sie annulliert wird. Sie können die Lizenz jederzeit annullieren, indem Sie die Software von Ihrem Rechner entfernen und die Original-Software mitsamt allen Kopien vernichten. Die Lizenz wird automatisch annulliert, wenn Sie die in diesem Lizenzvertrag enthaltenen Bedingungen nicht einhalten. Wenn die Lizenz aus irgendeinem Grunde annulliert wird, erklären Sie sich damit einverstanden, die Software von Ihrem Rechner zu entfernen und die Original-Software mitsamt allen Kopien und der zugehörigen Dokumentation entweder zu vernichten oder diese an RIEDEL GmbH zurückzugeben.

Abtretbarkeit. Sie sind berechtigt, Ihre Lizenz der Software an eine andere Partei abzutreten, indem Sie die Original-Programmedien und die gesamte Dokumentation, einschließlich des Originals des vorliegenden Lizenzvertrags, an diese übertragen. Die andere Partei muss hierbei diesen Lizenzbedingungen zustimmen. Alle anderen Kopien der Software müssen gelöscht bzw. vernichtet werden. Jegliche Abtretung der Software annulliert Ihre Lizenz und jegliche aus vorliegendem Lizenzvertrag hervorgehenden Rechte. RIEDEL GmbH muss von einer derartigen Abtretung schriftlich benachrichtigt werden.

*Arcivkopie.* Ausschließlich zu Sicherungs- bzw. Archivierungszwecken ist es Ihnen gestattet, eine Kopie der Software anzufertigen. Es dürfen weder von Ihnen noch von einer anderen Person unter Ihrer Führung bzw. Aufsicht weitere Kopien der Software angefertigt werden.

*Eingeschränkte Gewährleistung.* RIEDEL GmbH gewährleistet für einen Zeitraum von 90 Tagen nach dem Kaufdatum, dass die physikalischen Programmedien keine Material- bzw. Herstellungsfehler aufweisen. Vorausgesetzt, dass RIEDEL GmbH während der Gewährleistungsfrist über etwaige Material- bzw. Herstellungsfehler unterrichtet wird, ersetzt das Unternehmen die mangelhaften Programmedien, die

RIEDEL

Dokumentation oder den Anschaffungspreis. Die Haftung beschränkt sich auf die Ersatzleistung bzw. Rückvergütung und erstreckt sich nicht auf Schadensersatzansprüche anderer Art. RIEDEL GMBH ÜBERNIMMT AUSDRÜCKLICH KEINE HAFTUNG FUR ANDERE EXPLIZIT ERWÄHNTE ODER IMPLIZIERTE GEWÄHRLEISTUNGEN - WIE ZUM BEISPIEL DIE HANDELSFÄHIGKEIT ODER NUTZBARKEIT FUR EINEN BESTIMMTE ZWECK. RIEDEL GMBH HAFTET - ABGESEHEN VON OBENGENANNTEN BEDINGUNGEN - NICHT FUR PHYSIKALISCHE PROGRAMMEDIEN, DOKUMENTATION ODER COMPUTERPOGRAMM(E), NOCH HAFTET RIEDEL GMBH FUR DEN BETRIEB DER SOFTWARE IM HINBLICK AUF EINE BESTIMMTE ANWENDUNG, VERWENDUNG ODER EINEN BESTIMMTEN ZWECK.

Beschränkung der Haftung und Schadensbehebung. UNTER KEINEN UMSTÄNDEN HAFTEN RIEDEL GMBH ODER DESSEN LIZENZGEBER FÜR JEGLICHEN ENTGANGENEN GEWINN ODER IRGENDWELCHE ANDEREN WIRTSCHAFTLICHEN FOLGESCHÄDEN, WIE ZUM BEISPIEL SCHÄDEN SPEZIELLER, INZIDENTELLER, KONSEQUENTIELLER, PUNITIVER ODER ANDERER ART - AUCH DANN NICHT, WENN RIEDEL GMBH ODER DESSEN LIZENZGEBER IM VORAUS AUF DIE MÖGLICHKEIT DERARTIGER SCHÄDEN HINGEWIESEN WURDEN. UNTER KEINEN UMSTÄNDEN WIRD DIE HAFTUNG VON RIEDEL GMBH ODER DESSEN LIZENZGEBER DEN FUR DIE SOFTWARE GEZAHLTEN PREIS UBERSTEIGEN.

10.12.2004 RIEDEL GmbH Schrankenweg 8 22143 Hamburg